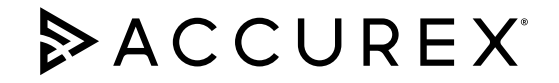

# **Reference Guide for Microprocessor Controller**

Please read and save these instructions for future reference. Read carefully before attempting to assemble, install, operate or maintain the product described. Protect yourself and others by observing all safety information. Failure to comply with these instructions will result in voiding of the product warranty and may result in personal injury and/or property damage.

# MUA v3.2 Version date 8/24

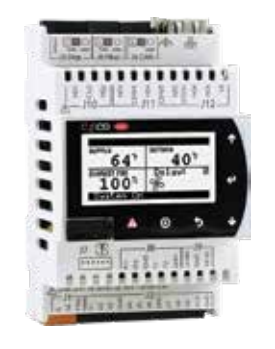

Technical Support Call 1-866-478-2574

#### Introduction

#### **Program Features**

The microprocessor controller offers control through easy monitoring and adjustment of unit parameters by way of a lighted graphical display and an integral pushbutton keypad.

#### **Pre-Programmed Operating Sequences**

The controller has been pre-programmed to offer multiple control sequences to provide tempered air. Factory default settings allow for easy setup and commissioning. The sequence parameters are fully adjustable. Refer to the Sequence of Operation for details.

#### **BMS** Communication

The user can remotely adjust setpoints, view unit status points and alarms. The microprocessor controller is capable of communicating over several protocols:

- BACnet® MSTP
  Modbus RTU
- BACnet® IP
- Modbus TCP

Reference Points List for a complete list of BMS points.

#### **Built-In Occupancy Schedule**

The controller has an internal programmable time clock, allowing the user to set occupancy schedules for each day of the week. The controller option also has morning warm-up and cool down capability for improved comfort at the time of occupancy.

#### Alarm Management

The microprocessor controller will monitor the unit's status for alarm conditions. Upon detecting an alarm, the controller will record the alarm description, time, date, and input/output status points for user review. Alarms are also communicated via BMS (if equipped).

#### **Occupancy Modes**

The microprocessor controller offers three modes of determining occupancy: a digital input, occupancy schedule or the BMS. If in the unoccupied mode, the unit will either be shut down, continue normal operation utilizing adjustable unoccupied setpoints, recirculate with unoccupied setpoints or will cycle on to maintain adjustable unoccupied space temperature setpoints (space temperature sensor is optional).

#### **Remote Unit Access (if equipped)**

The WebUI and Remote Display are two ways to gain access to the unit controller allowing monitoring of the unit and parameter adjustment without being at the unit.

The WebUI can be accessed via a building network and is included with every unit controller. The Remote Display is an LCD to be panel mounted in a remote location and is an option available for purchase.

#### WARNING

Electrical shock hazard. Can cause personal injury or equipment damage. Service must be performed only by personnel that are knowledgeable in the operation of the equipment being controlled.

#### WARNING

Mechanical high static protection cutoffs must be installed by others to protect the system and equipment from over-pressurization when using factory provided control sensors. The manufacturer does not assume responsibility for this.

| Sequence of Operation              |
|------------------------------------|
| <b>Display Use</b>                 |
| Parameter Adjustment 7             |
| Main Menu                          |
| <b>Unit Status Overview</b>        |
| <b>Unit Enable</b>                 |
| Menu                               |
| Unit Enable                        |
| Control Variables                  |
| Temp Control                       |
| Heat & Vent                        |
| Evap Cooling                       |
| Damper Control                     |
| Supply Fan Control                 |
| Exhaust Fan Control                |
| Occupancy                          |
| Advanced                           |
| Manual Overrides                   |
| Advanced Setpoints                 |
| Network Settings                   |
| Backup/Restore                     |
| I/O Configuration Menu             |
| Unit Config                        |
| Commissioning                      |
| Alarms                             |
| Appendix                           |
| <b>A:</b> Remote Display           |
| B: I/O Expansion Board Quick Start |
| C: Space Thermostat Quick Start    |
| <b>D:</b> Touchscreen              |
| <b>E:</b> Points List              |
| F: Factory ModBus Connections      |
| G: NTC Temperature Sensor Chart    |
| Our Commitment Backcover           |

The microprocessor controller can be configured for air handler, energy recovery, and dedicated outdoor air systems. Each application utilizes similar technologies for heating and cooling: chilled water, hot water, indirect gas, electric heat, direct gas, evaporative cooling and packaged or split DX cooling. All setpoints, lockouts and delays are user adjustable via the integral keypad display, remote display, or web user interface.

# General Operation

#### UNIT/SYSTEM DISABLED COMMAND:

The unit becomes disabled due to the following:

- The unit was disabled from the controller's Unit Enable screen.
- The unit was disabled from the BMS.
- The remote start input is in the off position.
- The shutdown input is in the shutdown position.
- A system shutdown alarm was activated.

**UNIT START COMMAND:** The microprocessor controller requires a digital input to enable operation. The unit can then be commanded on or off by this digital input, keypad, the BMS or schedule. When a start command becomes active the following steps occur:

- Factory mounted and wired dampers are powered (Outside air, and recirculation air dampers, if equipped)
- Exhaust if equipped, starts after adjustable delay
- Supply fan starts after adjustable delay
- Tempering operation starts after adjustable delay

**UNIT STOP COMMAND:** A shutdown occurs when there is not an occupied or unoccupied start command. The following shutdown methods can occur.

Hard shutdown occurs under the following conditions:

- A user or the BMS disables the system, and the supply temperature is less than the soft shutdown enable setpoint.
- Occupancy is commanded to unoccupied while there is no unoccupied start command, and the supply temperature is less than the soft shutdown enable setpoint.

When a hard shutdown occurs:

- The unit shuts down immediately.
- Dampers spring-return to their off position. Damper power is cut 30 sec. after the fans. This allows the fans to slow down prior to spring closing the dampers.

Soft shutdown occurs under the following conditions:

- A user or the BMS disables the system, and the supply temperature is greater than or equal to the soft shutdown enable setpoint.
- There is no unoccupied or occupied start command and the supply temperature is greater than or equal to the soft shutdown enable setpoint.

- The following occurs during a soft shutdown:
- Tempering outputs immediately revert back to their off value; while
- Dampers remain open and fans continue to run; until
  - The supply air temperature falls below the soft shutdown enable setpoint minus 5.0°F; or
  - The soft shutdown delay timer has expired.

**OCCUPANCY:** The microprocessor controller offers five modes of determining occupancy: digital input, occupancy schedule, BMS, always occupied, or always unoccupied. When in the unoccupied mode, the unit can be configured to shut down, or cycle on to maintain the unoccupied space setpoints. The unit can be temporarily overridden to the occupied mode via a digital input, keypad display, or space thermostat, if equipped.

#### • Occupied Mode:

- Damper Control (refer to Outside Air and Recirculated Air section), if equipped
- Exhaust on, if equipped
- Supply fan on
- Tempering operations begin
- Unoccupied Mode:
  - **Unit Off:** Unit remains off when in unoccupied mode.
  - Normal operation with unoccupied setpoints: Unoccupied mode will operate as if in occupied mode but will utilize adjustable unoccupied setpoints.
    - Damper Control (refer to Outside Air and Recirculated Air section), if equipped
    - <sup>o</sup> Exhaust on, if equipped
    - ° Supply fan on
    - <sup>o</sup> Tempering operations begin
  - Recirculation with unoccupied setpoints: Unoccupied mode will operate using adjustable unoccupied set points when a recirculation damper is available.
    - ° Supply fan on
    - <sup>o</sup> Recirculation air damper open
    - <sup>o</sup> OA damper opens to unoccupied minimum position
    - ° Tempering operations begin
  - Night Setback: Unoccupied mode when there is space temperature sensor connected to the controller. The unit will cycle on to maintain unoccupied space setpoints if there is a call for unoccupied heating or cooling.
    - <sup>o</sup> Exhaust off, if equipped
    - <sup>o</sup> Recirculation air damper open
    - OA damper opens to unoccupied minimum position
    - ° Supply fan on
    - ° Tempering operations begin

• Morning Warm-Up/Cool Down: At the request to occupy the space, the unit will run using the warm-up or cool down sequence until the occupied setpoint is achieved. The heating or cooling mode must not be locked out and the space temperature is below or above setpoint by the unoccupied hysteresis (5°F, adj). This optional sequence requires a space temperature sensor and is field-enabled.

The following steps occur during a morning warm-up/ cool down:

- The dampers would be in full recirc if the damper actuators are not powered (adj) during unoccupied mode. Otherwise the following is true:
  - Outside air damper is open to unoccupied minimum OAD position.
  - Recirculation air damper is open at 100% minus OAD position.
- Supply Fan is ON at 100%.
- Exhaust is OFF.
- In heating, controls to maintain the maximum supply setpoint (100°F).
- In cooling, controls to the minimum supply setpoint (50°F).

#### **Setpoint Control (Continuous)**

When the unit is running continuously, the supply air temperature setpoint can be configured as a constant value or reset by either outside air temperature, space temperature, or return temperature. Supply air temperature reset modes can be set for both occupied and unoccupied operation in the controller. If equipped with BMS communications, the BMS system can also directly command the temperature setpoint.

- Outside Air Temperature Reset: The controller will adjust the supply air temperature setpoint based on the OA temperature between the min (55°F) and max (70°F). The min and max setpoints can be locally adjusted at the microprocessor for the outside temperatures and the supply air temperature min and max.
- Space Temperature Reset: The controller will adjust the supply air temperature setpoint between the min (55°F) and max (90°F clg/ 100°F htg) to satisfy the desired occupied or unoccupied space temperature setpoints with a valid space temperature reading. The space temperature setpoint for occupied and unoccupied mode can be adjusted locally at the microprocessor or the BMS. Occupied temperature setpoints can be adjusted at the space thermostat.
- Return Temperature Reset: The controller will adjust the supply air temperature setpoint between the min (55°F) and max (90°F clg/ 100°F htg) to satisfy the desired occupied or unoccupied return temperature setpoint with a valid return temperature reading. The return temperature setpoint can be adjusted locally at the microprocessor or the BMS.

### Setpoint Control (Night Setback)

When the unit is set to cycle on space temperature in night setback, the supply air temperature is automatically set using the following strategy:

- **Heating:** The unit is enabled when the space temperature is less than the unoccupied heating setpoint (65°F). The unit cycles off when the space temperature increases above the unoccupied heating setpoint by the hysteresis amount (5°F). During this time, the supply air temperature setpoint is set to the supply max reset limit (100°F).
- **Cooling:** The unit is enabled when the space temperature is greater than the unoccupied cooling setpoint (80°F). The unit cycles off when the space temperature decreases below the unoccupied cooling setpoint by the hysteresis amount (5°F). During this time, the supply air temperature setpoint is set to the supply min reset limit (55°F).

#### Heating

The heating is controlled to maintain the supply temperature setpoint. The heating will be locked out when the outside air temperature is above the heating lockout (65°F adj).

- **Direct Gas Heating**: Microprocessor controller will modulate the direct gas burner to maintain the supply temperature setpoint.
- Indirect Gas Furnace: Microprocessor controller will modulate the indirect gas furnace to maintain the supply temperature setpoint.
- Hot Water: Microprocessor controller will modulate a hot water valve (provided by others) to maintain the supply temperature setpoint. Coil freeze protection must be provided by others in the field!
- Electric Heater: Microprocessor controller will modulate an electric heater to maintain the supply temperature setpoint.

#### Cooling

The cooling is controlled to maintain the supply temperature setpoint. The cooling will be locked out when the outside air temperature is below the cooling lockout ( $80^{\circ}$ F).

- Chilled Water: Microprocessor controller will modulate a chilled water valve (provided by others) to maintain supply air setpoint. Coil freeze protection must be provided by others in the field!
- Mechanical Cooling: Microprocessor controller enables stages of cooling to maintain the supply air setpoint. When a modulating compressor is installed, the compressor modulates to maintain the supply air setpoint. Mechanical cooling is available in the following configurations:

- **Packaged DX:** Unit with compressors and condensing section located within the same unit. This unit may have lead standard, or lead digital scroll compressors.
- Split DX: Separate condensing unit must be provided by others. The controller will provide a dry enable contact for 2 stages of cooling.
- **Evaporative Cooling:** Microprocessor will enable the evaporative cooling when the outside air is above the cooling lockout setpoint (80°F). The valves will be energized opening the supply valve and closing the drain and supply line drain valves for an adjustable delay prior to the pump being enabled. The auto drain flush sequence can be used to drain the sump after an adjustable amount of run-time to bring fresh water into the evaporative cooler.

#### Economizer

If the application requires cooling, and the OA conditions are suitable for free cooling, the controller will enter economizer mode. If the unit is economizing and the discharge temperature setpoint is not being met, the controller will bring on mechanical cooling. If equipped with a modulating OA and recirculated air damper, the dampers will modulate between the min OA and max positions to maintain the supply temperature setpoint.

- **Temperature:** The economizer will be locked out when:
  - The outside air less than the economizer minimum lockout (40°F) and greater than the economizer maximum lockout (65°F).
  - There is a call for heating.

#### Supply Fan VFD Sequence

The factory installed VFD is wired to the controller. Supply fan speed needs to be set during test and balance of the unit. If equipped with BMS communications, the user can also directly command the supply fan speed. The following sequences are selectable for supply fan control. The fan speed is constrained by its min and max speed setpoints.

- **Constant Volume:** Supply fan operates at a constant speed based on a constant volume setpoint based on occupancy.
- **0-10 VDC:** The supply fan is enabled by the unit controller. An external field-supplied 0-10 VDC signal is responsible for modulating the supply fan's speed.
- **CO<sub>2</sub> Control:** The supply fan modulates to maintain CO<sub>2</sub> setpoint based on a sensor located in the space or return duct. A CO<sub>2</sub> sensor or BMS communicated value is required for this sequence.

- Duct Static Pressure: The supply fan modulates to maintain an adjustable duct static setpoint based on a sensor located in the supply duct. A static pressure sensor or BMS communicated value in required for this sequence.
- Space Static Pressure: The supply fan modulates to maintain a space static pressure setpoint based on a sensor located in the space. A space static pressure sensor or BMS communicated value in required for this sequence.
- **Two Speed:** The supply fan is enabled by the unit controller. An external field-supplied digital contact is responsible for enabling high speed operation. The supply fan min (50% and max (100%) speeds are used for low and high speed settings.

#### **Exhaust Sequence**

- Exhaust Enable with Proving: A dry contact can be configured to signal an exhaust fan to start when the supply fan is running. Microprocessor controller monitors exhaust fan proving input and displays an alarm in case of the exhaust fan not being proven.
- Exhaust Relief Contact (Heat and Ventilation): A dry contact can be configured to signal an exhaust fan to start or a relief damper to open when the supply fan is running. This can be configured to be enabled always (default), occupied mode only, unoccupied mode only, or never (this is adjustable for both summer and winter modes).

# Outside Air and Recirculated (Recirc) Air Damper Control

If equipped with a modulating OA and recirculated air damper, the recirculated air damper will operate inverse of the OA damper. The OA damper opens to its min position. If the controller is configured to modulate the supply fan speed, the min and max OA positions can be reset based on supply fan speed. If equipped with BMS communications, the BMS can directly control the outside damper position. The damper position is constrained by its min and max setpoint positions.

- **CO<sub>2</sub> Control:** The controller will proportionally modulate the OA/RA dampers based upon a comparison of the CO<sub>2</sub> setpoint to the actual CO<sub>2</sub> level reported from the sensor. As the CO<sub>2</sub> level rises, the controller will proportionally modulate the OA damper open, between the min OA damper position and max CO<sub>2</sub> position.
- **Space Static Pressure:** The OA/RA dampers will modulate based upon the signal from a building static pressure sensor. The controller will modulate the dampers, between the min and max OA positions, based upon a comparison of the building static pressure setpoint to the actual building static pressure level reported from the sensor.

- **0-10 by Others:** An external field supplied 0-10 VDC signal is responsible for setting the damper position.
- **Two Position:** An external field supplied digital contact is responsible for setting the damper to max position. The OA Damper min (30%) and max (100%) positions are used for the low and high position settings.

### Heating and Ventilating Mode

This mode is an alternative sequence of operation designed for heating and ventilating applications. Heating and ventilating mode has 2 modes of operation, summer mode and winter mode.

- **Changeover:** The microprocessor controller switches between summer and winter mode automatically (auto-changeover) or it can be commanded locally or by the BMS (if equipped).
  - Auto-changeover (default): The microprocessor shall switch to winter mode when the space temperature is below the change-over temp (65F° adj). When space temperature rises above the change-over temp + differential (65°F + 15°F adj), the microprocessor shall switch to summer mode.
  - Manual: The user will command the unit into summer or winter mode using the keypad or through the BMS (if equipped).
  - **Summer lockout:** Summer mode will be locked out and the unit will be locked into winter mode if the outside air temperature falls below the summer outdoor lockout setpoint (55°F adj).
- Winter Mode: In the winter mode the unit can be configured to operate continuously, cycle on a call for heating or can be disabled (adjustable for both occupied and unoccupied modes). If equipped with modulating OA and recirculated air dampers, the dampers shall be positioned to the winter setpoint (adjustable for both occupied and unoccupied modes).
  - Continuous: The supply fan shall run continuously for ventilation. Heating will be enabled when the outside air temperature is above the heating lockout setpoint. The heating device will modulate to maintain the supply temperature setpoint. The supply temperature setpoint is reset by space temperature (see section Setpoint Control (Occupied)).
  - **Cycle:** The supply fan and heating will cycle on when space temperature falls below the room temperature setpoint minus differential. The supply temperature setpoint will be set to the supply max reset limit. The unit cycles off when the space temperature reaches the unoccupied heating setpoint.

- **Summer Mode:** In the summer mode the unit can be configured to operate continuously, or can be disabled (adjustable for both occupied and unoccupied modes). If equipped with modulating OA and recirculated air dampers, the dampers shall be positioned to the summer setpoint (adjustable for both occupied and unoccupied modes).
  - **Continuous:** The supply fan shall run continuously for ventilation. Heating will be locked out.
  - Off: The unit shall be disabled.
- Exhaust Relief Contact: A dry contact can be configured to signal an exhaust fan to start or a relief damper to open when the supply fan is running. This can be configured to be enabled always (default), occupied mode only, unoccupied mode only, or never (this is adjustable for both summer and winter modes).

#### Alarms

The microprocessor controller monitors alarms and will alarm on the following conditions:

- **Dirty Filter Alarm:** If the outside air or return air filter differential pressure rises above the differential pressure switch setpoint, the microprocessor controller will activate an alarm.
- Supply and Exhaust Air Proving Alarm: Microprocessor controller monitors fan proving on each blower and displays an alarm in case of blower failure.
- Supply Air Flow Limit: If the supply air temperature drops below supply air low limits (35°F), the controller disables the unit and actives the alarm after preset time delay (300/ Sec).
- **Sensor Alarm:** Microprocessor controller will send an alarm if a failed sensor is detected (temperature, pressure, relative humidity).
- Other Alarms: High/Low Refrigerant Pressure

- Off: The unit shall be disabled.

#### **Display Use**

The microprocessor controller is located in the unit control center. The face of the controller has six buttons, allowing the user to view unit conditions and alter parameters. The microprocessor controller is pre-programmed with easy to use menus. A remote display is also available.

| Keypad Description |             |                                                                                                    |  |
|--------------------|-------------|----------------------------------------------------------------------------------------------------|--|
| Button             | Description | Functions                                                                                                    |  |
|                    | Main Menu   | Press to go directly to the Main Menu from any screen.                                                                                     |  |
|                    |             | From the Main Menu, navigate to the following screens:<br>• Unit Enable<br>• Unit Status<br>• Ctrl Variables<br>• Alarm Menu               |  |
|                    | Alarm       | The Alarm button flashes when there is an active alarm.<br>Press to view alarms.<br>Press twice to go to the alarms reset screen.          |  |
| 5                  | Escape      | Press from the Main Menu to view the Unit Status screen.<br>Press to go back one menu level.                                               |  |
| 1                  | Up          | Press to navigate through the menus/screens.<br>Press after entering a variable to increase a current value.                               |  |
| H                  | Enter       | Press to enter a highlighted menu or screen item.<br>Press to enter a writable variable and press again to confirm the new variable value. |  |
| T                  | Down        | Press to navigate menus/screens.<br>Press after entering a variable to decrease the current value.                                         |  |

| _      | <br>       |  |
|--------|------------|--|
| Davana | li lotro o |  |
|        |            |  |
|        |            |  |

| Delay: Os                                          | The cursor always begins in the upper left corner of the display and will be blinking. Press the 🟳 button to move the cursor down for parameter adjustment                   |
|----------------------------------------------------|----------------------------------------------------------------------------------------------------|
| Delay before enablin9<br>unit ctrl at startup.     |                                                                                                    |
| Temperature Control<br>Startup Delay<br>Delay: Øs  | Once the cursor has reached the desired parameter, press the $\uparrow$ $\downarrow$ buttons to adjust the value.                                                            |
| Delay before enabling<br>unit ctrl at startup.     |                                                                                                    |
| Atemperature Control<br>Startup Delay<br>Delay: 0s | When satisfied with the adjustment, press the <i>H</i> button to save the parameter.<br>When finished, make certain the cursor is in the upper left corner. If the cursor is |
| Delay before enabling<br>unit ctrl at startup.     | not in the upper left corner, the changes will not be saved. The cursor must be in<br>the upper left corner to enable screen advancement.                                    |

Temperature Control

corner of the display and will be

Microprocessor Controller for MUA

7

# Main Menu Navigation

**Ctrl Variables** 

### Commissioning

#### Alarm Menu

- 🕒 Alarm History
- ➡ Active Alarms
- Beset Alarms
- Clear History
- Export History

#### Unit Status Input Output Status Note: Additional status screens are displayed depending on unit configuration. Screens may include, but are not limited to: Occupancy Damper positions Fan status Airflow Setpoints Economizer Cooling Heating Static pressure

**Unit Status** 

Unit

Enable

| Temp Control                   |                     |                   |  |
|--------------------------------|---------------------|-------------------|--|
| Heat & Vent                    |                     |                   |  |
| Befrigeration                  | Compressor C        | ontrol            |  |
| Evap Cooling                   |                     |                   |  |
| Damper Contr                   | ol                  |                   |  |
|                                | Supply Fan Control  |                   |  |
| - Fan Control                  | 🕒 Exhaust Fan Co    | ontrol            |  |
| ➡ Occupancy                    |                     |                   |  |
| Advanced                       | ➡ Login             |                   |  |
| Note:                          | Hanual Overric      | les               |  |
| menu is read-                  | Adv. Setpoints*     |                   |  |
| password is                    | ➡ PID Tuning        |                   |  |
| change these                   | H Network Settings  |                   |  |
| Reference the<br>Advanced menu | Backup/Restore      |                   |  |
| section for more information.  | ➡ IO Status/Offset* |                   |  |
| *Consult                       | H IO Config         |                   |  |
| factory for more information.  |                     | Service<br>Config |  |
|                                | ➡ Unit Config*      | Factory<br>Config |  |
|                                | ➡ Unit Settings*    |                   |  |
|                                | Service Info*       |                   |  |
|                                | Alarm<br>Management | Shutdown Alarms   |  |
|                                |                     | General Alarms    |  |

#### **Unit Status Overview**

The microprocessor controller will revert to a default main menu loop. This loop includes several screens to view the operating conditions of the unit. Scroll through the menu screens by using the  $\uparrow$   $\downarrow$  buttons.

| 1 Active Alarm(s)                  |         |  |
|------------------------------------|---------|--|
| SUPPLY                             | OUTSIDE |  |
| 65'                                | 60'     |  |
| SUPPLS SETPOINT<br>70 <sup>°</sup> | ₩₿      |  |
| System On                          |         |  |

# THE INITIAL MENU SCREEN DISPLAYS THE JOB NAME, UNIT TAG, UNIT STATUS, OUTSIDE AIR CONDITIONS, SPACE CONDITIONS AND SETPOINTS.

Possible modes include:

- Standby
- Unoccupied Start
- Dampers Open
- Occupied Start
- Opening Dampers Fan Start Delay Exhaust Fan Start

Supply Fan Start

Startup Delay

Symbol

elay

Indicates

Cooling

Heating

Economizing

- Fans Only
  Economizi
  - Economizing

• System On

Soft Shutdown

System Disabled

• Remote Off (R to G)

**Unit Status Screen Symbols** 

Rotation indicates airflow; static blades indicate no airflow.

Shutdown Alarm

- Cooling
- Heating

Supply air fan status.

- Overrides Active
- Expansion Offline
- Unit Off Flow Active
- Occ Override Active
- Max Vent Seq Active
- Winter Ramp Active
- Morning Seq Active

| Input Output Status          |  |  |
|------------------------------|--|--|
| IO Type:All<br>Ch≁+: Main U5 |  |  |
| Outside Air Temp             |  |  |
| Value: 95.0°F                |  |  |

|       | aaca Theor             | mostat   |
|-------|------------------------|----------|
|       | -ace mer               | Noscac   |
| 1:    | 72.57                  | 47.8%RH  |
|       |                        |          |
|       |                        |          |
|       |                        |          |
|       |                        |          |
| Hea   | at & Vent              | . Status |
| Acti  | ve Mode:               | Winter   |
| Occur | eied:                  | Cycle    |
| Unoc  | cupied:                | Cucle    |
| Span  | e Teme:                | 69.1     |
|       |                        |          |
| 0     | ccupancy               | Status   |
| Stat  | us: Occ                | upied    |
| Meth  | od: Diğit              | al Input |
|       |                        |          |
| Time  | zone                   | 5:52 PM  |
| II U  | HICHGU                 |          |
| Dame  | er Comma               | nded Pos |
|       | er sonne               |          |
| Recip | ide Dampe<br>C. Damper | r 0%     |
| Reon  | o banner               | 100%     |
|       |                        |          |
|       |                        |          |
|       |                        |          |
| S     | upply Fan              | Status   |
|       |                        |          |

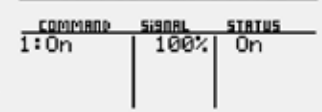

#### INPUT OUTPUT STATUS

≈≈

Displays real time conditions from sensors located in the unit and building space if equipped with space mounted sensors. Controller output conditions can also be viewed from this screen. To view the desired input/output point, the user must select the desired channel. Reference the unit schematics for individual point locations.

#### SPACE THERMOSTAT STATUS

This screen displays the current temperature and relative humidity for up to four space thermostats that are communicated to the controller via Modbus.

#### HEAT AND VENT STATUS SCREEN

This screen is only displayed if the controller is configured for heating and ventilating mode. It displays whether the unit is in summer or winter mode, how the unit is configured to operate in occupied / unoccupied times for that mode and the current space temperature.

#### **O**CCUPANCY **S**TATUS

Displays current status of occupancy and the configured occupancy control method and time zone.

#### DAMPER COMMANDED Pos

This screen appears if equipped with modulating OA and recirculated air dampers. Displays current position of the OA damper.

#### SUPPLY FAN STATUS

This screen displays the fan enable command, fan proving status, and the supply fan ramp being sent from the controller to the VFD. The controller can modulate the fan between the min and max speeds.

| Ambient Lock         | out Status          |
|----------------------|---------------------|
| Heating:<br>Cooling: | Disabled<br>Allowed |
| Dutside Temp:        | 95.07               |
|                      |                     |
| Outside              | Reset               |
| Outside Temp         | 95.07               |

Supply Spt:

Active Set:

Exhaust Fan Status

Airflow Status

STATUS

Off

0 cfm

55.0%

55.07

араравар

Outside Air:

1:0ff

| Active Res                                                 | set                     |
|------------------------------------------------------------|-------------------------|
| Supply Temp:                                               | 70.01                   |
| Supply Spt:<br>Cooling Spt:<br>Heating Spt:<br>Octing Spt: | 72 01<br>74 01<br>70 01 |

| Supply Setpoint |       |  |
|-----------------|-------|--|
| Supply Temp:    | 71.5% |  |
| Setpoint:       | 72.07 |  |
|                 |       |  |

| Economizer Ran                                                    | ۱P                   |
|-------------------------------------------------------------------|----------------------|
| Setpoint:<br>Temp:<br>Ramp: Disabled<br>Mode:<br>Outside Dry Bulb | 72.07<br>71.57<br>0% |

| CO2 Ramp Ou    | teut    |
|----------------|---------|
| Setpoint:      | 1000ppm |
| CO2 Level:     | 0ppm    |
| Ramp: Disabled | 0%      |

# sabled Press ENTER for detail

#### **Unit Status Overview**

#### **EXHAUST FAN STATUS**

This screen displays the fan enable command, and fan proving status.

#### **AIRFLOW STATUS**

This screen displays the current status of airflow volumes if the unit is provided with airflow monitoring. The outside airflow is an optional monitoring sensor that will appear when installed.

#### **AMBIENT LOCKOUT STATUS**

Displays heating and cooling lockout status based on the outside air ambient temperature. Ambient lockouts for heating and cooling can be altered by entering Main Menu/Ctrl Variables/Temp Control.

#### **OUTSIDE RESET**

This screen will be active if the controller is configured for outside air reset. The heating and cooling devices modulate to maintain the supply air temperature setpoint as determined by the outside reset calculation.

#### ACTIVE RESET

This screen will be active if temperature control mode is set for space or return air reset. The supply temperature setpoint is calculated based on the active setpoint and the current space or return temperature. The calculated setpoint is scaled between the supply temperature min and max setpoints determined by the current mode of operation.

#### SUPPLY SETPOINT

This screen is active when supply temp control is selected or the active mode of control. Displays current supply temperature and supply temperature setpoint to be achieved.

#### ECONOMIZER RAMP

The economizer ramp screen will be active if the unit is configured for economizer control. This screen displays the economizer setpoint, supply air discharge temperature, economizer ramp status, and economizer control mode.

#### **CO**<sub>2</sub> **RAMP OUTPUT**

The CO<sub>2</sub> Ramp Output screen will be active if the unit is configured for CO<sub>2</sub> control. This screen displays the CO<sub>2</sub> setpoint, CO<sub>2</sub> level from the space, and the status of the control ramp.

#### **COOLING RAMP**

This screen displays the active setpoint, supply discharge temperature, cooling enable/disable, cooling ramp being sent from the controller, and the overall capacity being demanded.

| Compressor Request |      |                |
|--------------------|------|----------------|
| <u>compense</u>    | RRMP | <u>CIRCUIT</u> |
| 1:0n 26%           | 1    | A              |

| Evaporative (<br>Status | Coolin9  |
|-------------------------|----------|
| Valve Status:           | Open     |
| Pump Status:            | Active   |
| Drain Flush:            | Inactive |
| Elarsed Time:           | Øm       |

| Heating Ramp<br>Setpoint:<br>Supply:<br>Ramp: Disabled | 72-01<br>71-51<br>07 |
|--------------------------------------------------------|----------------------|
|                                                        |                      |

| Furnace Status                            |    |
|-------------------------------------------|----|
| 1: Off<br>Mod Signal:<br>2: Off<br>3: Off | 0% |
| Furnace Stage: 0 of                       | 6  |

| Direc                                          | st Gas | : Status                     |
|------------------------------------------------|--------|------------------------------|
| Digital<br>Signal:<br>Status:                  | Out:   | Enabled<br>100%<br>Burner On |
| Main Gas Valve: Open<br>Flame Safe9uard:Normal |        |                              |

| Supply    | Space Static |
|-----------|--------------|
| Outrut:   | 0.000"wc     |
| Static:   | 0.050"wc     |
| Setpoint: | 0.050"wc     |

| Supply D  | uct Static |
|-----------|------------|
| Output:   | 0.00%      |
| Static:   | 0.000"wc   |
| Setpoint: | 1.000"wc   |

**Unit Status Overview** 

## Compressor Request

The compressor request screen will be active if the unit is equipped with DX cooling. This screen displays overall status of individual compressor operation being sent from the unit controller. Example: Circuit A compressor enable (On) with modulating value of 26%.

#### **EVAPORATIVE COOLING STATUS**

This screen shows the status of the evaporative cooler. Valve status indicates the supply valve status (drain valve will be opposite).

#### HEATING RAMP

This screen displays the active setpoint, supply air temperature, status of the heating control ramp, and heating ramp being sent from the controller.

#### FURNACE STATUS

This screen displays the status of the furnace(s) installed in the unit. One modulating with up to two additional fixed stage furnaces will show the status of each furnace. The status of each furnace tells what mode of operation the furnace is currently in. The number of furnace stages on and the total number of stages appear at the bottom of the screen.

#### DIRECT GAS STATUS

This status screen will be active if the unit is equipped with direct gas heating. This screen displays the status of the heat enable digital output, heating output signal sent to the modulating gas valve and the status of the digital inputs for the gas valve and flame safeguard alarm.

#### SUPPLY SPACE STATIC

This screen displays status points if the unit is configured for space static pressure control. Status points include controller output ramp, static pressure in the space, and the space static pressure setpoint.

#### SUPPLY/RETURN DUCT STATIC

This screen displays status points if the unit is configured for duct static pressure control. Status points include controller output ramp, static pressure in the duct, and the duct static pressure setpoint.

#### Menu

The controller is equipped with several menus to help guide users with altering program parameters. The following menus can be accessed by pressing the o button. To enter the desired menu, press the e button.

#### **Unit Enable**

Unit Enable Enable/Disable Unit: Enabled System On The **Unit Enable** menu allows the user to enable and disable the unit through the controller. Reference sequence of operation for additional unit starts/stop details.

The unit ships from the factory in a disabled state. To allow the unit to operate, the controller must receive a run command from the remote start input. Please see unit schematics to verify location. Jumper unit terminals R - G to allow the unit to operate.

<u>Change to (Enabled/Disabled)</u>: Enables user to manually turn unit on/off via display. Unit terminal **G** must have 24 VAC power to enable the unit.

## **Control Variables**

The **Control Variables** menu allows the user to view and adjust unit control parameters.

#### **Control Variables**

Temp Control

| Mode Selection:<br>Space Reset<br>Current Reset Mode:<br>Supply Temp Control |  |
|------------------------------------------------------------------------------|--|
| Current Reset Mode:<br>Supply Temp Control                                   |  |
|                                                                              |  |
| Temperature Control                                                          |  |
| Mode Selection:                                                              |  |

Current Reset Mode: Supply Temp Control The **Temperature Control** menu allows the user to view and adjust temperature control conditions of the unit. Economizer setpoint adjustment is also found at this location if the unit is equipped with outside air and recirculation dampers.

#### **Reset Modes for Temperature Control**

Reset Mode selections are available for both occupied and unoccupied operation. Unoccupied Unit Operation is available when Unoccupied Reset Mode is selected to Normal Operation or Recirculation with Unoccupied Setpoints. The Unoccupied Reset Mode will hide when Night Setback or Off is selected for Unoccupied Unit Operation.

#### **Setpoint Selections:**

*Supply Temp Control* – The supply discharge setpoint is a constant value (e.g. 72°F). Reference Temperature Setpoint screen for setpoint adjustment.

*Space Reset* – The controller will reset the supply air temperature setpoint to maintain the space temperature setpoint (requires space temp sensor). Reference the Temperature Setpoint screen for space setpoint adjustment.

*OA Reset* – The controller monitors the OA temperature and adjusts the desired supply temperature setpoint accordingly. For example, when the OA is below 55°F, the controller will change the supply setpoint to 70°F. If the OA is above 65°F, the controller will change the supply setpoint to 55°F. If the OA temperature is between 55°F and 65°F, the supply setpoint changes according to the OA reset function. A visual representation of the OA reset function is shown below. Reference Outside Setpoints for min and max outside air limits.

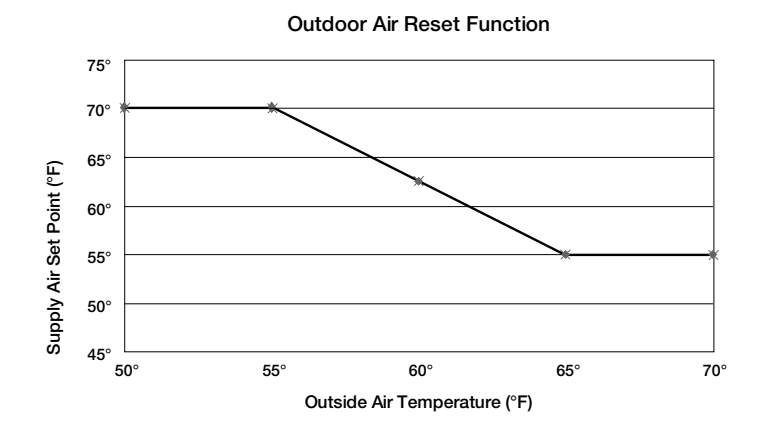

|--|

| Temperature C | ontrol |
|---------------|--------|
| Occupied Temp | Reset  |
| Setroint:     | 72.07  |
| Deadband:     | 4.07   |
| Cooling Spt:  | 74 01  |
| Heating Spt:  | 70 01  |

| Temperature Co<br>Occupied Supply                       | ntrol<br>Temp |
|---------------------------------------------------------|---------------|
| Setpoint:                                               | 78.07         |
| Supply temp cont<br>setpoint during<br>occupied operati | rol.          |
|                                                         |               |

| Heat Cool Dea                             | dband                   |
|-------------------------------------------|-------------------------|
| Deadband:                                 | 4.07                    |
| Setroint:<br>Cooling Srt:<br>Heating Srt: | 72.07<br>74.07<br>70.07 |

| Temperature Co  | ntrol |
|-----------------|-------|
| Unoccupied Temp | Reset |
| Setroint:       | 70.01 |
| Deadband:       | 20.01 |
| Cooling Spt:    | 80.07 |
| Heating Spt:    | 60.07 |

| Temperature Co<br>Unoccupied Suppl                     | ontrol<br>ly Temp |
|--------------------------------------------------------|-------------------|
| Setpoint:                                              | 65.0%             |
| Supply temp con<br>setpoint during<br>unoccupied opera | trol<br>ation.    |

| Temperature                      | Control  |
|----------------------------------|----------|
| Coolin9 Reset                    | Limits   |
| Maximum:                         | 90.01    |
| Minimum:                         | 55.01    |
| Min & max rese<br>Occupied & Und | t values |

| Temperature    | Control  |
|----------------|----------|
| Heatin9 Reset  | Limits   |
| Maximum:       | 90.01    |
| Minimum:       | ⊳55.01   |
| Min & max rese | t values |
| Occupied & Uno | ccupied  |

| Unoccupied Hysteresis                       | 5          |
|---------------------------------------------|------------|
| Cooling: 5.0<br>Heating: 5.0                | 3 F<br>3 F |
| Hysteresis to turn of<br>for Night Setback. | ff         |

| Temperature Control<br>Outside Reset |       |                         |
|--------------------------------------|-------|-------------------------|
| 0A Temp<br>55.0r<br>65.0r            | }}}   | SetPt<br>90.0r<br>55.0r |
| Supply S                             | etet: | 55.01                   |

#### Temperature Control Mode Switch Delay Delay: 120s Delay before switching between heating and cooling modes.

#### TEMPERATURE SETPOINT

This screen only appears if supply temp control, space reset, or return air reset, is selected as the reset control mode.

#### Setpoint Selections:

Local - The space setpoint will be constant; set from screen (e.g. 72°F).

 ${\it BMS}$  – The BMS can directly control the space temperature setpoint (requires BMS communication option).

*T-Stat* – The space setpoint will be adjustable from the space thermostat.

Reference Appendix: Space Thermostat Quick Start for additional information.

#### DEADBAND

When space reset or return air reset is selected, the setpoint and deadband screen appears. The deadband allows for separate cooling and heating setpoints.

#### UNOCCUPIED TEMPERATURE SETPOINT

The unoccupied temperature reset and supply temperature setpoint operation works the same as occupied when the unoccupied unit operation is selected as Normal operation with unoccupied setpoints or Recirculation with unoccupied setpoints.

When night setback cycle is selected, please see the sequence of operation for Setpoint Control (Night Setback) section.

#### TEMPERATURE RESET SETPOINTS

Cooling and heating reset limit screens only appear if space reset, or return air reset is selected for occupied or unoccupied operation. These screens allow the user to set the min and max setpoint limits for cooling or heating operation. The controller will adjust the supply temperature setpoint between the set limits depending on mode of operation.

#### **UNOCCUPIED HYSTERESIS**

When the unit is operating in Unoccupied Night Setback, the sequence uses a hysteresis added(heating) or subtracted(cooling) from the setpoint to turn the unit back off.

#### **OUTSIDE RESET SETPOINTS**

This screen only appears if outside reset is selected as the reset control mode.

#### Mode Switch Display

This screen displays the delay time required before switching between heating and cooling mode.

| Temperature  | e Control |
|--------------|-----------|
| Startup [    | Delay     |
| Delay:       | 30s       |
| Delay before | enablin9  |
| unit ctrl at | startup.  |

| Temperature Control<br>Cooling                |            |  |
|-----------------------------------------------|------------|--|
| Amb Lockout:                                  | 55.0%      |  |
| Outside Temp <sup>1</sup><br>Currently Allowe | 70.07<br>d |  |
|                                               |            |  |

|              | emperature<br>Economiz    | Control<br>er |
|--------------|---------------------------|---------------|
| Amb          | Lockout:                  | 40.07         |
| Out:<br>Curi | side Temp:<br>rently Allo | 70.0r<br>wed  |

| Temperature C<br>Heating         | ontrol      |
|----------------------------------|-------------|
| Amb Lockout:                     | 80.07       |
| Outside Temp:<br>Currently Allow | 70.0%<br>ed |

| Temperature Cor<br>Winter Ramp        | ntrol                 |
|---------------------------------------|-----------------------|
| Enable:<br>Mode: Suppl<br>OAT Enable: | Yes<br>y Fan<br>40.07 |
| Outside Temp:                         | 70.07                 |

| Temperature Contr<br>Space Thermostat    | ol  |
|------------------------------------------|-----|
| Quantity:                                | 1   |
| Quantity includes<br>t-stats & touchscre | en. |

#### Temperature Contro

Selected Mode: Outside Dry Bulb Active Mode: Outside Dry Bulb

| Economizer   | Settin9s  |
|--------------|-----------|
| Outside D    | ry Bulb   |
| Setpoint:    | 65.07     |
| Sensor Statu | s: Valid  |
| Mode Status: | Not Ready |
| Econ Status: | Disabled  |

| Economi | zer  | Sett | in9s |
|---------|------|------|------|
| LL 10   | tone | -1-  |      |

Temperature:

#### STARTUP DISPLAY

This screen displays the delay time after the fans have started and tempering begins.

#### **C**OOLING LOCKOUT

This screen displays the cooling lockout temperature. Cooling will be disabled when outside air is below the cooling lockout temperature (80°F).

Note: Evaporative cooling will be enabled and run continuously when outside air temperature rises above this setting and will be disabled when outside air temperature is below this setting.

#### ECONOMIZER LOCKOUT

The screen displays the economizer lockout temperature when economizer is enabled in the unit. Economizer is not available when the outside air temperature is below the lockout temperature ( $40^{\circ}$ F).

#### HEATING LOCKOUT

This screen displays the heating lockout temperature. Heating will be disabled when outside air is above the lockout temperature (65°F).

#### WINTER RAMP

The winter ramp function prevents the supply temperature from dropping below setpoint under the following conditions:

- Outside air temperature is below the winter ramp enable setpoint; and
- Heating capacity is at 100%

One of the following is used to perform the winter ramp function:

- Supply fan speed; or
- Outside air damper position

#### MODBUS SPACE T-STAT

The quantity of thermostats installed in the space that communicate the temperature, and set point to the controller. The controller averages the temperature readings when there is more than one installed. See Appendix C for more information.

#### ECONOMIZER MODE

The economizer screen appears when economizer function is enabled.

The outside air damper will modulate between the min and max position to maintain the supply temperature setpoint.

The user can select the economizer control method from the following options:

*Outside Dry Bulb* – Economizing is allowed when the outside dry bulb is less than the economizer temperature enable setpoint 65°F.

#### **E**CONOMIZER **S**ETTINGS

There is a built-in hysteresis that disables economizer above the economizer setpoint.

(Example: If economizer outside dry bulb =  $65^{\circ}$ F, economizer operation is disabled above  $67^{\circ}$ F.)

2.0%

#### **Control Variables**

Heat & Vent

| Heat & Vent<br>Mode Override |                |  |
|------------------------------|----------------|--|
| Override:<br>Override Mode:  | Auto<br>⊎inter |  |
| Current Mode:                | Winter         |  |

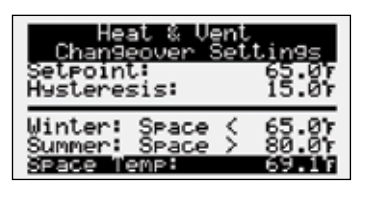

| Heat &      | Vent       |
|-------------|------------|
| Summer      | Mode       |
| Occupied:   | Continuous |
| Unoccupied: | Off        |
| Winter      | Mode       |
| Occupied:   | Cycle      |
| Unoccupied: | Cycle      |

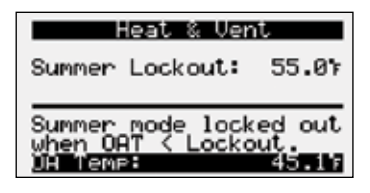

| Heat &        | Vent      |
|---------------|-----------|
| Exhaust       | Relief    |
| Summer Mode:  | Always    |
| Winter Mode:  | Occ Only  |
| Allows relied | f contact |
| during select | ted mode  |
| if supply fam | n enables |

# **Control Variables**

Evap Cooling

| Evap Cooling Setup<br>Sump Fill |     |
|---------------------------------|-----|
| Duration:                       | 90s |

| Evap Cooling  | 9 Setup  |
|---------------|----------|
| Auto Drain    | Flush    |
| Enable:       | Yes      |
| Delay:        | 24h      |
| Duration:     | 10m      |
| Status:       | Inactive |
| Elapsed Time: | Øm       |

#### **Control Variables**

Refrigeration Compressor Control The Heat & Vent Mode menu is only available when the unit is configured for the heating and ventilating sequence and allows adjustments of the heat and vent mode changeover settings, and allows configuration of the summer and winter modes.

#### Mode Override

The heat and vent mode menus will be active when the unit is configured for the heating and ventilating sequence. By default the unit will changeover between summer and winter mode based upon the room temperature. Enabling manual mode will allow the user to change between summer and winter mode on this menu.

#### **CHANGEOVER SETTINGS**

When manual mode is disabled, the controller will switch between summer and winter modes based on the space temperature. When the temperature falls below the setpoint, the unit will be in winter mode. When the temperature rises above the setpoint plus the hysteresis, the unit will be in summer mode.

#### **HEAT & VENT MODES**

**Continuous** – The supply fan will run continuously. Heating will be enabled in winter mode and supply temperature setpoint will be reset by space temperature.

Cycle – (Winter mode only) the supply fan will cycle upon a call for heating (space temperature falls below the setpoint) and the supply temperature setpoint will be elevated to maximum reset limit.

Off - The unit will be disabled.

#### SUMMER LOCKOUT

When outside air temperature falls below the summer lockout setpoint, the unit will be locked into winter mode.

#### EXHAUST RELIEF

A digital output is reserved to provide a dry contact that can be used to enable an exhaust fan or open a relief damper. When enabled this contact will close when the supply fan is enabled. It can be configured to close during occupied mode, unoccupied mode, always (both modes) or never.

The Evap Cooling menu allows the user to adjust the evaporative cooling auto fill and drain settings. If equipped with evaporative cooling.

#### SUMP FILL

This screen allows adjustment of the delay time between when the evaporative cooling valves are energized and the evaporative cooling pump is enabled. This provided time for the sump to fill partially before energizing the sump.

#### AUTO DRAIN FLUSH

This screen allows auto drain and flush to be enabled/disabled. When enabled the elapsed timer begins when the sump is filled. When the elapsed time reaches the delay setting, the sump will be drained and the pump will be disabled. The duration setting sets how long the sump is drained. This sequence is intended to reduce mineral buildup by bringing fresh water into the sump.

#### **COMPRESSOR CONTROL**

Consult factory prior to adjusting parameters in the compressor control menu.

Menu

#### Menu

### **Control Variables**

Damper Control

| Fan Damper                                                   | Delay                  |
|--------------------------------------------------------------|------------------------|
| Delay:                                                       | 30s                    |
| Time allowed fo<br>damper to open<br>to allowin9 fan<br>run. | r the<br>Prior<br>s to |

| Damper Airf)<br>Occupied | low  |
|--------------------------|------|
| Minimum:                 | 35%  |
| Maximum:                 | 100% |
|                          |      |

| Damper Airflow<br>Occupied | ļ    |
|----------------------------|------|
| Minimum:                   | 35%  |
| CO2 Maximum:               | 50%  |
| Maximum:                   | 100% |

| Outside Air   | Damper   |
|---------------|----------|
| Ran9e Lir     | nit      |
| Supply Fan:   | Disabled |
| Chan9es upper | & lower  |
| limits of OAD | based    |
| on the supply | fan.     |

| Dampe<br>Occ Supp<br>SF Speed | r Airflov<br>ly Fan Re<br>50%> | ,<br>set<br>199% |
|-------------------------------|--------------------------------|------------------|
| Minimum:                      | 35%>                           | 20%              |
| Ma×imum∶                      | 100%>                          | 100%             |

| Outside Airflow<br>Space Static |           |  |
|---------------------------------|-----------|--|
| Setpoint:                       | 0.050"wc  |  |
| Current:                        | -0.117"wc |  |

| Advanced Setpoin<br>Two-Position Occup                          | ts<br>ancy |
|-----------------------------------------------------------------|------------|
| Force Occupancy:                                                | No         |
| Forces unit occupa<br>when two-position (<br>contact is closed. | DAD        |

| Damper Airflow<br>Unoccupied |    |
|------------------------------|----|
| Minimum:                     | 0% |
|                              |    |

| Dampe<br>Unocc Sup<br>SF Speed | r Hirflo<br>Ply Fan F<br>50%> | l<br>Reset<br>100% |
|--------------------------------|-------------------------------|--------------------|
| Minimum:                       | 0%>                           | 20%                |
| Maximum:                       | 100%>                         | 100%               |

The Damper Control menu's allows the user to adjust damper control setpoints.

#### FAN DAMPER DELAY

This screen allows adjustment for delay time between damper opening and fan operation. This timer allows the damper to open before the fan start sequence begins. This prevents the fans from having to overcome higher static pressure when the damper(s) are opening.

#### **OUTSIDE DAMPER POSITION - OCCUPIED**

This screen only appears if equipped with a modulating OA and recirculating damper. The screen displays the min and max positions for the outside air damper. These setpoints reflect the percentage of the outside air damper being opened.

0% = Full recirculation air | 100% = Full outside air

\*Note: If the unit is equipped with a modulating OA damper but intended to be 100% outside air, the minimum and maximum should both remain at 100%.

<u>Minimum Position</u> – When in the occupied mode, the active setpoint will be equal to a local minimum OA setpoint, which may be constant or reset by fan speed if equipped with a modulating supply fan.

<u>Maximum Position</u> – Each sequence that can adjust the OA damper setpoint contains a maximum position to prevent excess OA. The active setpoint will be determined based on the greatest demand of the configured sequences.

The OA damper setpoint can then be further adjusted between the minimum and maximum OA settings with sequences such as CO<sub>2</sub>, Building Pressure and Economizer.

#### Setpoint Selections:

Constant Position – The min OA percentage is constant; set by the controller.

SF Reset - The min and max positions are reset by the supply fan speed.

*BMS* – The BMS can directly control the OA damper position between the min ad max percentages.

Space Static - Damper position is reset by a building pressure control loop.

 $CO_2$  – Damper position is reset by a demand-controlled ventilation control loop based on space  $CO_2$  levels. The  $CO_2$  max is the highest percentage that the OA damper can modulate when solely based on  $CO_2$ .

**2-Position** – Damper sequence that utilizes a contact closure to determine which position the OA damper is commanded; minimum or maximum. The "Max Vent" contact closure maybe be field configured to temporarily force the unit into occupied mode. Reference Ctrl Variables/Advanced/Advanced Setpoints/Max Vent to enable this option.

**0-10 By Others** – The 0-10V signal directly correlates to the damper position of 0-100%. When the signal is below the minimum damper position setpoint, the damper will modulate to minimum position. When the signal is above the maximum damper position setpoint, the damper will modulate to max position.

#### **OUTSIDE DAMPER POSITION - UNOCCUPIED**

Occupied and unoccupied damper control have minimum and maximum set points for the specific mode of operation. Unoccupied OA Damper control typically will only show the minimum set point. The maximum will also appear if the OA Damper is controlling to building pressure.

#### **Control Variables**

➡ Fan Control
 ➡ Supply Fan Control

| Supply Fan                                 |   |
|--------------------------------------------|---|
| Enable Delay: 5:                           | 5 |
| Adjust delay time to offset starting fans. |   |

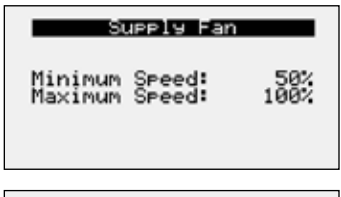

| Supply Fan<br>Constant Volume | Setrt       |
|-------------------------------|-------------|
| Occupied:<br>Unoccupied:      | 100%<br>60% |
|                               |             |

| Supply Fan<br>Duct Static |          |
|---------------------------|----------|
| Setroint:                 | 1.000"wc |
| Current:                  | 0.000"wc |

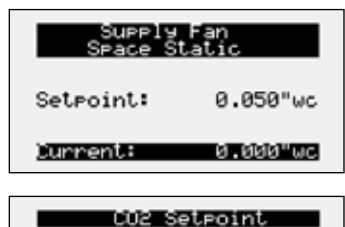

| Setpoint:  | 1000ppm |
|------------|---------|
| 002 Level: | Øpem    |

#### Advanced SetPoints Two-Speed Occupancy Force Occupancy: No Forces unit occupancy when two-speed SF contact is closed.

| Soft Shutdown<br>Enable |               |
|-------------------------|---------------|
| Setpoint:<br>Delay:     | 85.07<br>120s |
| Supply Temp >=          | Setpt         |

The **Supply Fan Control** menu allows the user to adjust supply control setpoints.

#### SUPPLY FAN DELAY

The supply fan delay will begin once the damper sequence is complete. This delay can be used to offset starting times between the supply fan and exhaust fan.

#### SUPPLY FAN SPEED

This screen displays min and max supply fan speed percentages. The speed setpoint is the proportional percentage of the analog output from the controller to the VFD.

50% Speed = Min speed

100% Speed = Max speed

#### **Setpoint Selections:**

*Constant Volume* – The fan speed will be constant; set from screen (e.g. 100%). *BMS* – The BMS can directly control the fan speed (requires BMS communication

option).

Duct Pressure – Fan speed is determined by duct pressure control loop.

Space Static - Fan speed is determined by building pressure control loop.

 $CO_2$  – Fan speed is determined by  $CO_2$  control loop.

*Single Zone VAV* - The supply fan is modulated in addition to the supply air temperature to satisfy the space temperature setpoint.

**2-Speed** - Supply fan control utilizes a contact closure to determine which speed the supply fan speed is commanded; minimum or maximum. The "Max Vent" contact closure maybe be field configured to temporarily force the unit into occupied mode. Reference Ctrl Variables/Advanced/Advanced Setpoints/Max Vent to enable this option.

**0-10** By Others – The 0-10V signal directly correlates to the fan speed of 0-100%. When the signal is below the minimum fan speed setpoint, the fan will operate at minimum. When the signal is above the maximum fan speed setpoint, the fan will operate at maximum.

#### SOFT SHUTDOWN ENABLE

During a soft shutdown the following will occur:

- Tempering outputs immediately revert back to their off value; while
- Dampers remain open and fans continue to run; until
  - The supply air temperature falls below the soft shutdown enable setpoint minus 5°F; or
  - The soft shutdown delay (0 sec adj.) timer has expired.

#### Menu

#### **Control Variables**

Fan Control
 Exhaust Fan Control

| Exhaust Fan                                   |
|-----------------------------------------------|
| Enable Delay: 0s<br>Enable when OAD >= 15%    |
| Adjust delay time to<br>offset startin9 fans. |

| <b>Control Variables</b> |  |
|--------------------------|--|
| Occupancy                |  |

| Occupancy                                     | Control                                  |
|-----------------------------------------------|------------------------------------------|
| Mode:                                         | BMS                                      |
| BMS:<br>Digital In:<br>Schedule:<br>Override: | Occupied<br>Occupied<br>Occupied<br>None |

The **Exhaust Fan Control** menu allows the user to adjust exhaust control setpoints.

#### DELAY AND ENABLE

This screen displays the exhaust fan delay and enable based on OA damper position. The exhaust fan delay will begin once the damper sequence is complete. This delay can be used to offset starting times between the supply fan and exhaust fan. This screen also provides the ability to enable the exhaust fan on a set OA damper position if the unit is equipped with a modulating OA damper.

The **Occupancy** menu allows the user to adjust occupancy control parameters which includes occupancy control mode and schedule.

#### **OCCUPANCY CONTROL**

This screen displays the current mode of operation for occupancy control. Status of the other mode option can also be found on this screen. This screen allows the user to select the source of determining occupancy. The factory default is BMS control.

*BMS:* BMS front end sends an occupancy enable/disable to the controller via a selected protocol. (Reference Points List).

*Digital Input:* Typically used with a remote time clock, motion sensor or switch.

Always Occ: Controller will always remain occupied.

Always Unocc: Controller will always remain unoccupied.

*Schedule:* Allows the user to set an occupancy schedule for each individual day of the week.

**Override:** Informs the user that the unit is overridden to occupied from an external source. When *DI Ovr Act*, is displayed, the digital input for occupancy is being used as an override and is active. When *TOV Active* is displayed, the timed override feature has been activated at the space thermostat.

#### **O**CCUPANCY SCHEDULE

This screen allows the user to adjust the schedule based on the day of the week. The user will select one of the following for each day of the week.

Occupied: Unit will be always occupied (default when schedule is selected).

Unoccupied: Unit will be always unoccupied.

*Schedule:* Requires the user to enter a start time, stop time and the applicable days of the schedule.

#### **UNOCCUPIED START ENABLE MODES**

This screen only appears if unit is provided with unoccupied recirculation.

This screen allows the user to enable/disable modes of operation when in unoccupied recirculation control.

#### SPACE T-STAT OCCUPANCY TIMED OVERRIDE

This screen allows the user to set the duration for occupancy override. This feature is then triggered at the factory-provided space thermostat occupancy button. Please see Appendix C for further information.

| Occupancy                               | Schedule                         |
|-----------------------------------------|----------------------------------|
| Day: Friday<br>Schedule                 |                                  |
| Start Time:<br>Stop Time:<br>Currently: | 06:00 AM<br>06:00 PM<br>Uccupied |

| Unoccueieo                                  | Sequences |
|---------------------------------------------|-----------|
| Cooling:                                    | Disabled  |
| Heating:                                    | Disabled  |
| Unoccupied starts<br>with enabled sequences |           |

| Space T-Stat Occ | upancy |
|------------------|--------|
| Timed Overri     | de     |
| Duration:        | 60m    |
| Status: Unoc     | cupied |
| Time Remaining:  | Øm     |

# Occupancy Override

| Unoccupied Delay: | Øm  |
|-------------------|-----|
| Reset Occupancy:  | No  |
| Status: Occup     | ied |
| Time Remaining:   | ØM  |

#### **Control Variables**

Advanced

User Login Enter Password: 1000

Current Access: Service Level

#### **Control Variables**

Advanced
 Manual Overrides

| Manual Unit                              | Override         |
|------------------------------------------|------------------|
| Overrides:<br>Duration:                  | Disabled<br>180m |
| Time Remaining: 0:00<br>Status: Disabled |                  |

| TG | Eurnace      | Setue    |   |
|----|--------------|----------|---|
|    | 1 01 110/010 | 0.0 0.00 | - |

Press ENTER to access IG Furnace Commission

Unit must be running

#### DG Furnace Setup

Press ENTER to access DG Furnace Commission

Unit must be running

# Unit On Off

Override: Auto Value: On

#### Enable Main Override

#### Occupancy

Override: Auto Value: Occupied

#### Enable Main Override

#### Outside Damper

Override: Auto Position: 35%

Enable Main Override

#### Menu

#### **OCCUPANY OVERRIDE DIGITAL INPUT**

This screen allows the user to set the unoccupied delay duration and reset occupancy override. This feature is then triggered by the occupancy override digital input.

The **Advanced** menu allows the user to access several submenus regarding controller information, controller overrides, network settings, I/O configuration, and unit configuration. Submenu options are read only and will require the user to input proper login criteria. The **service password (1000)** is required to change service access menus. Consult factory for factory level access.

The **Manual Overrides** menus are for start-up, commissioning, and troubleshooting.

#### MANUAL OVERRIDE MODE

The Manual Overrides menu is for start-up, commissioning, and troubleshooting. This menu allows the user to override the control loops and specific inputs and outputs.

To access the Manual Overrides submenus, enter the **service password (1000)**. Manual overrides must be enabled at this screen to allow the user to override control loops. Override options must be changed from Auto to Manual for manual control.

#### **IG FURNACE COMMISSIONING MENU**

This screen only appears if an indirect gas furnace was provided with the unit. Entering the furnace commissioning menu will step the user through the furnace start-up.

#### DG BURNER COMMISSIONING MENU

This screen only appears if direct gas heating was provided with the unit. Entering the burner commissioning menu will step the user through the burner start-up.

#### **OVERRIDE UNIT ON OFF**

When manual override is set to enable, use the arrow buttons to turn the unit on or off.

#### **OVERRIDE OCCUPANCY CONTROL**

When manual override is set to enable, use the arrow buttons to change occupancy control.

#### **OVERRIDE OUTSIDE DAMPER POSITION**

This screen only appears if the unit is equipped with a modulating OA. The recirculation damper position, if equipped, will be the inverse of the OA damper position shown.

0% = Outside air damper closed

100% = Outside air damper fully open

#### Menu

SUPPly Fan Override: Auto Command: On Speed: 100% Enable Main Override

#### **OVERRIDE SUPPLY FAN SPEED**

The speed is the proportional percentage of the analog output from the controller to the VFD.

0% Speed = Min speed (determined by VFD)

100% Speed = Max speed (determined by VFD)

(Reference unit Installation and Operation Manual for VFD programming).

Exhaust Fan Override: Auto Command: On

Enable Main Override

Compressor Request Override: Auto 1: Off 2: Off Enable Main Override

Compressor Signal Override: Auto 1: 0%

Enable Main Override

#### Cooling Ramp

Override: Auto Demand: 0%

Enable Main Override

#### **OVERRIDE EXHAUST FAN**

When manual overrides are enabled, use the arrow buttons to change the override and command to enable the exhaust output.

#### **OVERRIDE COMPRESSORS**

This screen only appears if the unit is equipped with DX cooling. When manual override is set to enable, use the arrow buttons to turn individual compressor requests on or off.

#### **OVERRIDE MODULATING COMPRESSOR SIGNAL**

When manual override is set to enable, use the arrow buttons to change the modulating compressor speed.

#### **OVERRIDE COOLING**

When the cooling control is in the manual mode, use the arrow buttons to vary the cooling output.

*Chilled Water*: The cooling percent is directly proportional to the 0 - 10 VDC output signal.

0% Cooling = 0 VDC | 100% Cooling = 10 VDC

*Packaged Cooling*: The cooling percent displays compressor engagement as a percent. The compressors are subject to the min on/off times and heating/cooling lockouts.

#### Evaporative Cooling Override: Auto Valve: Off Pump: Off Enable Main Override

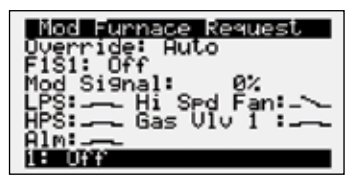

#### **OVERRIDE EVAPORATIVE COOLING**

When evap cooling is in manual mode, use the arrow buttons to enable and disable to the valve and pump for the cooling.

#### **OVERRIDE FURNACE REQUEST**

This screen appears to override the modulating furnace signal from the controller. Use the arrow buttons to increase or decrease the capacity of the modulating furnace.

Compressor Request

| Furnace 2 & 3 Request                 |
|---------------------------------------|
| Override: Auto<br>F2S1: Off F2S2: Off |
| F3S1: Off                             |
| Gas VIV 3: Aim 3:                     |
| 2: 0ff<br>3: 0ff                      |

| IG Alarm       | Bypass     |
|----------------|------------|
| Bypass:        | Disabled   |
| Allows mod for | urnace to  |
| during an al   | arm state. |

| Override: Auto<br>Override: Auto<br>Command: On<br>Demand: 0% |       |
|---------------------------------------------------------------|-------|
| 0A: 70.07 SA:<br>DG Burner Off                                | 70.07 |

| Electric Heat  |      |
|----------------|------|
| Override: Auto |      |
| Elec Heater 1: | 100% |

Enable Main Override

Heating Ramp Override: Auto Demand: 100%

Enable Main Override

Economizer Ramp Override: Auto

Enable Main Override

Value: 0%

#### **Control Variables**

Advanced
 Advanced Setpoints

#### Advanced Setpoints Unocc Unit Operation

Mode: Ni9ht Setback Cycle

| Advanced Set                    | Points   |
|---------------------------------|----------|
| Space T-Stat S                  | Settings |
| Timed Oride:                    | Allowed  |
| Setpt Adjust:                   | Allowed  |
| Allows remote<br>adjustment & c | setpoint |

#### Advanced Setpoints Occupancy Override

Digital Input: Allowed

Allows digital input to override occupancy

#### **OVERRIDE FURNACE SIGNAL**

This screen appears to override the staged furnaces from the controller. Use the arrow buttons to turn on or off the staged furnaces.

#### IG ALARM BYPASS

This screen allows the furnaces to continue to run in a alarmed state to allow troubleshooting of furnace alarms. Safety related alarms will not be bypassed.

#### **OVERRIDE DIRECT GAS BURNER**

When heating control is in manual mode, use the arrow buttons to enable the direct gas burner and select a demand value.

#### **OVERRIDE ELECTRIC HEAT**

When This screen only appears if the unit is equipped with electric post heat. Electric heater percentage is directly proportional to the 0 – 10 VDC output signal.

#### **OVERRIDE HEATING**

When the heating control is in the manual mode, use the arrow buttons to vary the heating output.

#### **OVERRIDE ECONOMIZER CONTROL**

When the heating control is in the manual mode, use the arrow buttons to vary the output of the economizer ramp. This value may have an effect on the modulating outside air damper position.

The **Advanced Setpoints** Menus allows the user to view and modify network settings. The **service password (1000)** is required to make changes.

#### **UNOCCUPIED UNIT OPERATION**

Possible unoccupied unit operation methods include:

- Unit Off
- Night Setback Cycle
- Recirculation with Unoccupied Setpoints
- Normal Operation with Unoccupied Setpoints

#### SPACE T-STAT SETTINGS

This screen allows the user to allow timed override occupancy and/or setpoint adjustment from the space thermostat.

#### **O**CCUPANCY **O**VERRIDE

This screen allows the user to allow the digital input to override occupancy.

#### Advanced Setpoints

Warm Up Enable: Yes Cool Down Enable: Yes Max duration: 30m

| Advanc   | ced : | set  | POI | nt | s  |
|----------|-------|------|-----|----|----|
| Unit Off | r - 1 | lat. | en  | F  | OH |

Sequence: Disabled Setpoint: 40.07 OA Temp < Setpt opens water valves when off.

#### Advanced Setpoints

Chilled Water Value Default: Closed OAT SetPt Based: 0% Chilled water position when unit is off.

| Advance   | d Setpoints |
|-----------|-------------|
| Hot W     | ater Valve  |
| Default:  | 100% Open   |
| Hot water | valve pos   |
| when unit | is off.     |

#### **Control Variables**

➡ Advanced
 ➡ Network Settings

| PCO Board Address   |
|---------------------|
| Enable DHCP: D      |
| Mack: 255 255 255 0 |
| GW: 192.168. 1. 1   |
| DNS: 0.0.0.0        |
| Course Change of E  |
| Save Changes: L     |

| BACnet           | IP Config          |
|------------------|--------------------|
| Device:<br>Port: | 0077077<br>0047808 |
|                  |                    |

#### Modbus TCP Slave

1

Device ID:

| BACnet MSTP    | Config  |
|----------------|---------|
| Device:        | 0077077 |
| Info Frames    | 152     |
| MSTP Address:  | 155     |
| Baud Rate:     | 76800   |
| Save Settings: | No      |

### Menu

#### MORNING WARM UP AND COOL DOWN

This screen will appear when the unit has a recirculating air damper installed. The user can enable morning warm up, morning cool down, and set the duration for the sequence.

#### Advanced Setpoints - Unit off-Water Flow

When the unit is off or in standby and the outside air temperature is below the setpoint, the water valves will be set to a fixed position to allow water flow.

#### CHILLED WATER VALVE

This screen allows the user to set the chilled water valve position when Unit Off Protection is operational.

#### HOT WATER VALVE

This screen allows the user to set the hot water valve position when Unit Off Protection is operational.

The Network Settings Menus allows the user to view and modify network settings. The **service password (1000)** is required to make changes.

#### C.PCO BOARD ADDRESS

This screen will appear with or without a network protocol provided with the unit.

This screen allows the user to configure the IP setting for BMS and/or when the Web User Interface will be utilized. The controller may have a DHCP serverassigned address or a manually-assigned static IP address. Factory settings are shown in the screen to the left.

#### BACNET IP CONFIG

This screen will appear if the unit is set for BACnet IP and allows the user to set the device and port settings.

#### MODBUS TCP SLAVE

This screen will appear if the unit is set for Modbus TCP and allows the user to set device ID number.

#### **BACNET MSTP PARAMETERS**

This screen only appears if the selected BMS protocol is set to BACnet MSTP. Factory settings are shown in the screen to the left.

#### To change BACnet MSTP parameters:

- 1. Go to Network Settings menu and view BACnet MSTP Config screen.
- 2. Move cursor to desired parameter by pressing the enter button. Press up and down arrows to adjust the parameter. Press enter to accept adjusted value.
- 3. Once desired parameters have been entered, enable the 'Save Settings' option and press the enter button.
- 4. Reboot the controller by cycling power to the unit or holding the main menu/ target button for 3 seconds to stop the unit operation and restart the controller.

| Modbus RTU (   | Config , |
|----------------|----------|
| Baud Rate:     | 7680ģ    |
| Parity:        | . noné   |
| Save Settings: | NO       |

#### MODBUS RTU PARAMETERS

This screen only appears if the selected BMS protocol is set to Modbus. Factory settings are shown in the screen to the left.

#### To change Modbus RTU parameters:

- 1. Go to Network Settings menu and view Modbus RTU Config screen.
- 2. Move cursor to desired parameter by pressing the enter button. Press up and down arrows to adjust the parameter. Press enter to accept adjusted value.
- Once desired parameters have been entered, enable the 'Save Settings' option and press the enter button.
- 4. Reboot the controller by cycling power to the unit. or holding the main menu/target button for 3 seconds to stop the unit operation and restart the controller.

| BNS Watchelos<br>Enable: Yes<br>Timeout Delay: 15m                                       |
|------------------------------------------------------------------------------------------|
| Status: Inactive<br>Write 1 to BACnet BV-1<br>within timeout delay<br>to command values. |

#### **BMS WATCHDOG**

The BMS watchdog function verifies BMS connectivity. The watchdog is required for the BMS to take the place of a hardwired sensor. The BMS toggles the watchdog variable from true to false within the timeout delay. If the timer expires, the controller falls back to hardwired sensors until the BMS connection can be established. At this time, a BMS watchdog alarm activates.

The following variables may be used by the BMS in place of hardwired sensors:

- Outside\_Temp\_from\_BMS
- Space\_1\_CO2\_from\_BMS
- Return\_CO2\_from\_BMS
- Space\_Static\_from\_BMS
- Space\_Temp\_from\_BMS

| Sensor Source<br>Space Temp |               |  |
|-----------------------------|---------------|--|
| Source:                     | Local         |  |
| BMS Value:<br>Active Value: | 0.0r<br>70.1r |  |

#### **Control Variables**

Advanced
 ➡ Backup/Restore

#### USB Connection

Configure USB for Web or disk drive access? Disk Drive

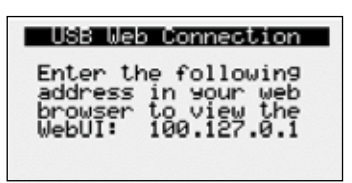

SENSOR SOURCE

The sensor source can be changed to source by BMS through the controller or by a dedicated BMS point. Reference Points in the Appendix for more detailed point information. The screen to the left is an example of the sensor source type. Source can be set for local or BMS at this screen.

The **Backup/Restore** Menus allows the user to create a backup file of setpoints and configuration variables on a USB drive or in the controller's internal memory.

#### **CONNECTING USB DRIVES**

The controller has a built-in Micro USB port for connecting to USB drives. The USB drives can be used for backing up all settings and reported conditions such as alarm history and current values.

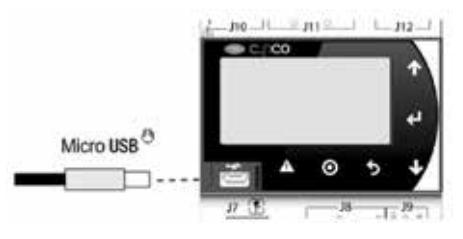

#### **CREATING A BACKUP FILE**

#### Important:

- At first startup or commissioning, or prior to communicating with Technical Support about performance issues, we recommend creating a backup file for each controller.
- Name each file with the unit sales order–line number found on the silver nameplate attached to the electrical access door.
- Also consider creating a backup file whenever significant program changes are made.

To create a system backup file using the handheld or virtual keypad/display buttons:

- 1. Go to the Main Menu/Ctrl Variables/Advanced/Login screen. Press the Enter and Up or Down arrow buttons to enter the service password, which is 1000.
- 2. Go to the Main Menu/Ctrl Variables/Advanced/Backup/Restore screen.
- 3. Press the Up or Down arrow buttons to navigate to the Backup Settings screen.
- 4. Press the Enter and Up or Down arrow buttons to select the backup location (internal memory or USB). If creating a backup to a USB drive, insert a USB drive into the main controller.
- 5. Press Enter to highlight and then the Up or Down arrow buttons to fill the Save checkbox. This action creates the backup file.

#### USB Restore

Restore Settings from USB drive: No

22/23 Restore Settings from Controller: No

| After a restore is<br>complete, controll<br>will automatically<br>reboot. | er |
|---------------------------------------------------------------------------|----|
| Enable Restore:                                                           | No |

#### **RESTORING FROM A BACKUP FILE**

#### From USB

- 1. Place the restore file in the root directory of a USB drive. (Do not place the file within a folder on the USB drive.) The file must be named: User Backup.txt
- 2. Insert the USB drive into the controller's USB port.
- 3. Go to the Main Menu/Unit Enable screen. Press the Enter and Up or Down arrow buttons to disable the unit.
- 4. Go to the Main Menu/Ctrl Variables/Advanced/Login screen. Press the Enter and Up or Down arrow buttons to enter the service password (1000).
- 5. Go to the Main Menu/Ctrl Variables/Advanced/Backup/Restore screen.
- 6. Press the Up or Down arrow buttons to navigate to the USB Restore screen.
- Press Enter to highlight and then the Up or Down arrow buttons to fill the 7. Restore checkbox. This action restores the backup file. If there is an error during the process, the specific error is displayed on this screen.
- 8. Controller will automatically restart.

#### From internal memory

- 1. Go to the Main Menu/Unit Enable screen. Press the Enter and Up or Down arrow buttons to disable the unit.
- 2. Go to the Main Menu/Ctrl Variables/Advanced/Login screen. Press the Enter and Up or Down arrow buttons to enter the service password, which is 1000.
- 3. Go to the Main Menu/Ctrl Variables/Advanced/Backup/Restore screen.
- 4. Press the Up or Down arrow buttons to navigate to the Internal Restore screen. This screen is only available when a backup file exists in internal memory.
- 5. Press Enter to highlight and then the Up or Down arrow buttons to fill the Restore checkbox. This action restores the backup file. If there is an error during the process, the specific error is displayed on this screen.
- 6. Controller will automatically restart.

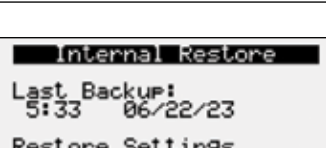

Backup Settings ave to Location: Ñõ Save a system backup to selected location.

#### Menu

### **Control Variables**

Advanced
 I/O Configuration

| 170 Conf    | iguration  |
|-------------|------------|
| 10 Type:Ana | alog Input |
| Supply Air  | Temp       |
| Ch:M U4 1   | Type:NTC   |
| Value:      | 71.6°F     |

Edit IO: Disabled Devices Shown: Config Enable to edit IO. Scroll by configured or all devices.

### **Control Variables**

Advanced
 Unit Config
 B Service Config

Service Unit Config Supply Fan Control

Type: Constant Volume

# Commissioning

DG Furnace Setup

Press ENTER to access DG Furnace Commission

Unit must be running

#### IG Furnace Setur

Press ENTER to access IG Furnace Commission

Unit must be running

# Alarms

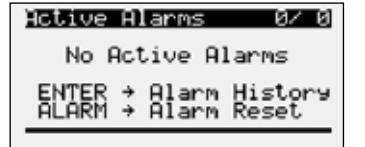

The **IO Configuration Menu** allows the user to view and modify controller input and output points.

#### **I/O CONFIGURATION**

This screen is read only and will require the factory password to make changes. The screen to the left is an example of an analog input configuration screen. Similar screens appear for remaining I/O when selected.

#### To monitor individual I/O points:

- 1. Press the enter button to highlight the I/O type.
- 2. Press the up and down arrows to change the IO type.
- 3. Press the enter button to highlight the controller channel.
- 4. Press the up and down arrows to change the channel.

#### I/O CONFIGURATION OPTIONS

Changes to the IO configuration requires the factory login password. Consult factory for IO configuration changes.

ADJUSTMENT OF I/O CONFIGURATION MUST ONLY BE DONE UNDER FACTORY GUIDANCE! IMPROPER ADJUSTMENT MAY RESULT IN SYSTEM DAMAGE!

The **Unit Configuration** menus allows the user to view the unit configuration provided from factory. Configuration menus listed below can be altered with the service password. Consult factory for unit configuration changes!

#### SUPPLY FAN CONTROL

Please reference the supply fan sequence section for possible control methods.

The **Commissioning** menu steps the user through the IG furnace and DG burner start-up.

#### DG BURNER COMMISSIONING MENU

This screen only appears if direct gas heating was provided with the unit. Entering the burner commissioning menu will step the user through the burner start-up.

#### **IG FURNACE COMMISSIONING MENU**

This screen only appears if an indirect gas furnace was provided with the unit. Entering the furnace commissioning menu will step the user through the furnace start-up.

The **Alarms** menu allows the user to view active alarms, reset active alarms and view, clear or export the alarm history.

#### Active Alarms

If an alarm occurs, the button will glow red on the controller and the remote display (if installed).

To view alarm, press the Alarm button once. This will display the most recent alarm. If the alarm cannot be cleared, the cause of the alarm has not been fixed. Press the up and down buttons to view any additional occurring alarms.

#### Menu

#### Reset Active Alarms

Press ENTER to reset active alarms.

Alarm Count: 00

#### Alarm Event History Record: 001++ ID:044

Exp Board 4 Status Board is Offline Alarmed: 09:45am 01/24

#### **Reset Active Alarms**

This screen allows the user to clear active alarms.

#### ALARM EVENT HISTORY

This screen allows the user view recent alarms. To view all saved alarms, press the "down" button to enter the data logger.

#### CLEAR ALARM LOG

This screen allows the user to clear all alarms in alarm log history.

Clear Alarm Log? No

Clear Alarm Log

| Direct Gas Heating Alarm Descriptions                                    |                                                                                                    |                                      |  |
|--------------------------------------------------------------------------|----------------------------------------------------------------------------------------------------|--------------------------------------|--|
| Alarm                                                                    | Description                                                                                                  | Function                             |  |
| Pilot Flame Did Not Prove                                                | Indicates the flame safeguard did not sense pilot flame. Check pilot gas pressure, flame sensor and ignitor. | Alarm and heat lockout               |  |
| Check Heating Safety Circuit                                             | Burner did not attempt ignition. Check high limit, high/low gas pressure switches (if equipped)              | Alarm only                           |  |
| Check Flame Safeguard<br>Functionality                                   | Flame safeguard alarms but doesn't close the main valve. Verify flame safeguard is operating correctly       | Alarm and heat lockout               |  |
| Check burner pressure<br>differential, refer to IOM for<br>proper set up | Burner cycled repeatedly in a short window, typically due to burner differential pressure                    | Alarm Only                           |  |
| General FSG Alarm                                                        | Flame safeguard alarm after main valve was energized.                                                        | Alarm and heat                       |  |
| Alarm reset at FSG Required                                              | Alarm was reset on the microprocessor but has not been manually reset at the flame safeguard.                | lockout<br>Alarm and heat<br>lockout |  |

| In Direct Gas Heating Alarm Descriptions          |                                                                                           |                              |
|---------------------------------------------------|-------------------------------------------------------------------------------------------|------------------------------|
| Alarm                                             | Description                                                                               | Function                     |
| IG no flame 3 try AL                              | Indicates a furnace failure to light or properly sense flame after 3 trials.              |                              |
| IG combustion fan high<br>pressure switch failure | Indicates a call for high speed combustion fan but high pressure switch did not close.    |                              |
| IG furnace ignition control                       | Indicates an alarm from the ignition controller.                                          | Alarm only                   |
| Pressure switch closed with<br>combustion fan off | Indicates low pressure switch was closed with no call for combustion fan.                 |                              |
| Combustion fan not proved                         | Indicates a call for low speed combustion fan but low pressure switch did not close.      |                              |
| IG furnace max retry                              | Indicates that the max number of retries was reached.                                     | Alarm and<br>Furnace lockout |
| IG High Temp AL                                   | Indicates that power was lost from the High Temp Limit Sensor. Check for high limit trip. |                              |
| IG offline                                        | Indicates communication with furnace control has failed.                                  |                              |
| IG LG man No Flame AL                             | No flame after 3 trials for ignition on the large manifold.                               | Alarm only                   |
| IG High PSW with No call for heat                 | High pressure switch closed when furnace isn't running.                                   |                              |

The pGD1 is an optional remote display for use with manufacturer's microprocessor controllers. The remote display allows for remote monitoring and adjustment of parameters of the unit mounted controller. The remote display allows identical access to menus and screens as the unit mounted controller display. A remote display is not available when the unit has BACnetMSTP or Modbus RTU.

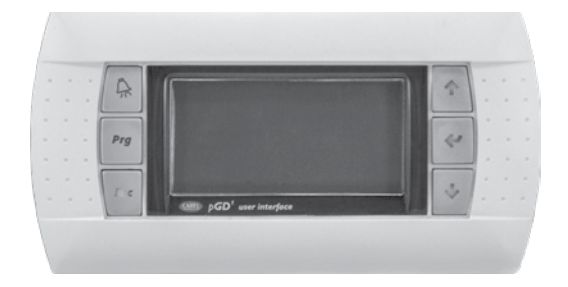

| Specifications                    |                                                        |
|-----------------------------------|--------------------------------------------------------|
| Carel Model                       | PGD1000W00                                             |
| Power Supply                      | Power supplied from unit controller through RJ25 cable |
| Max distance from unit controller | 150 feet                                               |
| Required Cable                    | 6P6C RJ25/RJ12 Cable (straight)                        |
| Operating Conditions              | -4°F to 140°F, 90%RH<br>(non-condensing)               |
| Display Type                      | Backlit LED with lighted buttons                       |

#### Installation

The remote display connects to the unit mounted controller through a six-wire RJ25 or RJ12 telephone cable. When ordered from the factory, a cable is provided with the remote display. The display and cable can be used to assist with start-up and maintenance.

#### **Connecting Cable**

If mounted remotely, the factory cable can either be extended or replaced with a longer cable up to the listed maximum distance.

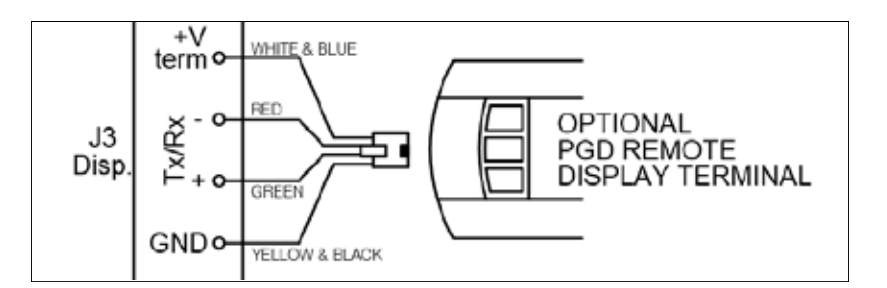

#### Appendix B: I/O Expansion Board (c.pCOe) Quick Start

The expansion board is an I/O module than can be used to monitor additional statuses or provide commands from large board controller. It allows the user to view and control:

- 6 Universal Inputs (Digital Input\*, NTC, 0/1VDC, 0/10VDC, 0/20mA, 4/20mA, 0/5VDC)
   \*Only dry to ground contacts can be utilized for digital inputs. Applying voltage will result in damage to the I/O expansion board.
- 4 Analog Outputs (VDC)
- 6 Digital Outputs

The inputs and outputs can be monitored and controlled by the Building Management System. Reference Points List for detailed point information.

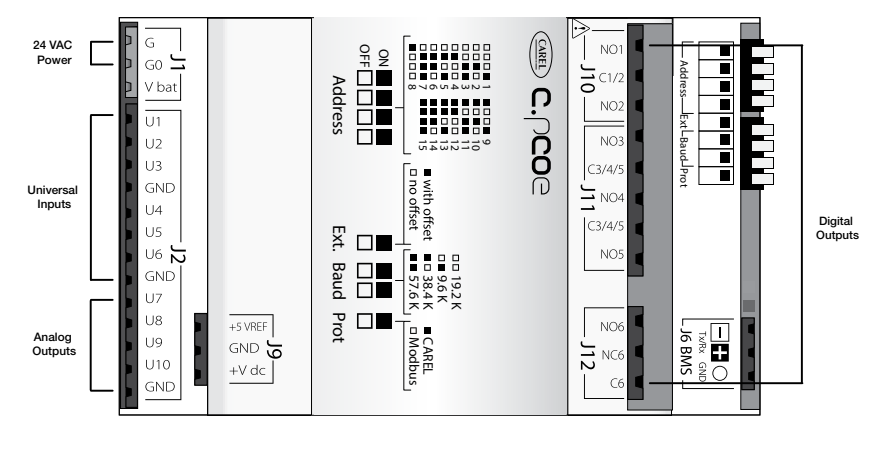

Setup

In order for the controller to communicate with the c.pCOe, several parameters must be adjusted. If you have a c.pCOe installed from the factory, the controller is already set up for communication with the main controller. The factory password is required for expansion board and I/O configuration updates. Consult factory for I/O configuration changes.

| EXP    | ansio | n Type    |   |
|--------|-------|-----------|---|
| EXP 1: | Not   | Installed |   |
| EXP 2: | Not   | Installed |   |
| Exp 3: | Not   | Installed |   |
| EXP 4: | cPco  | E         |   |
| EXP 5: | Not   | Installed |   |
| EXP 6: | Not   | Installed |   |
| **Rebo | ot Co | ntroller* | * |

| Ser<br>AUX | vic<br>IO | e Uni<br>- Mor | it Config<br>hitor Only |
|------------|-----------|----------------|-------------------------|
| Aux        | 10:       | Not            | Installed               |
|            |           |                |                         |
|            |           |                |                         |
|            |           |                |                         |
|            | () C(     | onfis          | 9 Options               |
| Ediţ       | 10        |                | Dişabled                |

| Edit I(                    | ):                            | Disabled      |
|----------------------------|-------------------------------|---------------|
| Devices                    | ≣ Shown:                      | Confi9        |
| Enable<br>Scroll<br>or all | to edit<br>by conf<br>devices | IO.<br>19ured |

| 120 Con    | Figuration |
|------------|------------|
| 10 Type:Ar | alog Input |
| Aux In Cus | tomer 5    |
| Ch:E4 U5   | Type:0-10V |
| Min:       | 0.0°F      |
| Max:       | 100.0°F    |
| Value:     | 32.0°F     |

| HUX 1<br>Aux In Cus<br>Ch:E4 U5 | 10 Config<br>stomer 5<br>UM: °F<br>Tupo:0-100 |
|---------------------------------|-----------------------------------------------|
| Min:<br>Max:                    | 0.0°F<br>100.0°F                              |
| Value:                          | 32.0°F                                        |

**Enable the c.pCOe for Auxiliary I/O** - To enable the c.pCOe expansion I/O module, go to Service Config. User will have to enter the Service Password to make any edits at this point. Consult factory for help configuring the expansion board. The expansion board must be enabled to configure spare I/O points. Once enabled, the user must reboot the controller. See screens to the left for expansion board enable points.

**Aux IO Installed** - Checking the Aux IO Installed check box allows the Aux IO Config menu to show in the Control Variables menu. This is a shortcut to access the auxiliary I/O after it is configured in the I/O Configuration menu.

**Configuring the I/O Type** - In order to edit and configure the I/O configuration of the unit, go to Ctrl Variables/Advanced/I/O Configuration. The user must enable the Editable option for configuring I/O points. If configuring a new I/O point, 'Scroll by All Configured' must be deselected to view all I/O options.

**Change or Update the I/O Point** - Once the editable option is selected, the user must scroll to the I/O Configuration Menu. At this menu the desired I/O type can be selected. Once selected the user can configure the desired channel at the expansion board. The channel will have an 'E' designation for expansion board. Aux In Customer 1–6, Aux Analog Out 1, and Aux Digital Out 1-2 will be allocated for the I/O expansion board.

**Viewing c.pCOe Auxiliary Values** – Once the expansion board I/O is configured, the user can view and/or change the I/O type by navigating to Ctrl Variables/Aux I/O Config.

#### Appendix C: Space Thermostat Quick Start

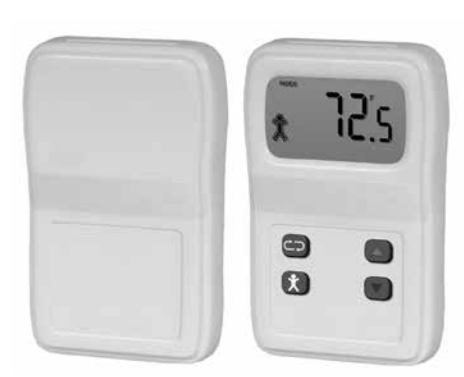

The space thermostat gives users the ability to view the space temperature and control the active space setpoints from the adjustable display. The space thermostat also has the ability to send the unit into temporary occupied mode. Up to four space thermostats can be wired back to the microprocessor to provide an average for the space temperature. The space thermostat is shipped loose with installation by others and is a Modbus connected device.

Space thermostat functions:

- Temporary occupancy override control
- Temperature monitoring
- Temperature setpoint adjustability
- Status icon on LCD display with push buttons

## Display

If more than one space thermostat is provided for averaging, only one space thermostat will be provided with a display and push buttons for adjustment. If touchscreen is provided, reference Appendix D: Touchscreen.

Adjusting Setpoint - The default display will show the current temperature value for the space. Use the scroll button to index through additional sensor parameters. Parameters with the SETPOINT icon displayed above the temperature display are adjustable. Use the Up/ Down buttons to adjust the setpoint, and use the scroll button to view the next parameter or return to the normal display mode.

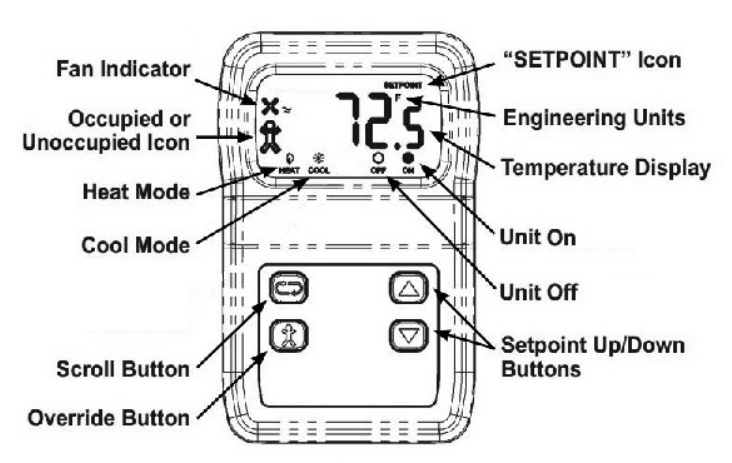

**Up/Down Button Function** - The Up/Down buttons are used to adjust editable parameters including the temperature setpoint.

**Override Button Function** - The display shows a person in the lower left corner of the display at all times. If the person is solid, the unit is operating in occupied mode. If it is an outline of the person, the unit is in unoccupied mode. Pushing the Override button when the unit is in unoccupied mode temporarily overrides the sequence to Occupied mode for a period of 1 to 4 hours (adjustable at the unit microprocessor).

#### **Initial Setup and Communication Configuration**

The space thermostat is a Modbus connected device. Up to three additional Modbus sensors can be added for space temperature averaging. The sensors must all be connected in a daisy chain configuration.

If space temperature averaging is desired, additional field setup will be required both in the controller and on the Modbus space sensors:

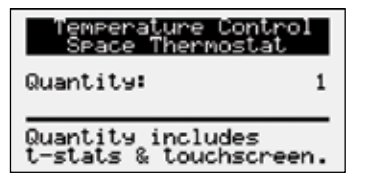

- Each space sensor must have the DIP switches adjusted on the back of the sensor to the corresponding switches. Reference Space Thermostat Modbus Address chart on the following page for DIP switches settings.
- Once the address is set and the wires are connected the "Status" LED should be a steady green and the "Network" LED should be a quick blinking amber/green color
- To add additional sensors in the field, enter the Ctrl Variables Menu/Temperature and scroll down in the Temperature Menu to select Space Thermostat. Choose the number of space sensor being used (1-4).

#### Appendix C: Space Thermostat Quick Start

#### Status LED

**Green** indicates that the unit is operating properly. **Red** indicates that there is a problem with the unit.

| 400    | ····· | Terminal                   | Description                                                                                                    |
|--------|-------|----------------------------|----------------------------------------------------------------------------------------------------|
| 1      |       | GND                        | Power Supply Ground (common to the controller)                                                                                                    |
| ALC: N |       | Net B                      | RS485 network connection (Data - )                                                                                                    |
|        |       | Net A                      | RS485 network connection (Data +)                                                                                                    |
|        |       | Power                      | Power supply hot                                                                                                    |
|        |       | T-Stat<br>POWER ↔<br>GND ↔ | Unit Terminal<br>Blocks<br>PWR<br>GND                                                                                                    |
| •      |       | NET B ↔                    | Field<br>Wired    Note: Additional T-Stats      NETB    should be daisy chained - do<br>not make home runs back to<br>the unit's terminal block nor |

NET A 🛾

#### Network LED

**Flashing Red Slowly** indicates that there has been no communications for 60 seconds. **Flashing Green Slowly** indicates that there have been normal communications within the last 60 seconds.

the main controller.

Flashing Green Slowly with Quick Red Flashes; the quick red flashes indicate active communications.

| Space Thermostat Modbus Address |                    |                    |             |             |
|---------------------------------|--------------------|--------------------|-------------|-------------|
|                                 | T-Stat 1 (Display) | T-Stat 2           | T-Stat 3    | T-Stat 4    |
| Address in Microprocessor       | 10                 | 11                 | 12          | 13          |
| Dip Switch Set on Stat          | Sw 2 + Sw 8        | Sw 1 + Sw 2 + Sw 8 | Sw 4 + Sw 8 | Sw 1 + Sw 4 |

NETA

Note: If touchscreen provided, then the touchscreen will take the place of T-Stat 1. The touchscreen is addressed in factory. For additional space thermostats, start with T-Stat 2 for addressing. Reference Appendix D: Touchscreen.

#### **Baud Rate Setting**

In order for the space thermostat to communicate with the microprocessor, the correct baud rate must be set in the space thermostat. To set the baud rate:

- The "PROG" DIP switch on the back of the space thermostat must be flipped to the right side.
- Use the Setpoint Down button to display P11 on the space thermostat.
- Push the Scroll button and use the Setpoint Up/Down buttons to adjust the baud rate to 192.
- Once 192 is displayed, push the Scroll button again to save the setting. Once the setting is saved, P11 should appear on the display.
- Flip the "PROG" DIP switch on the back of the space thermostat back to the left. The space thermostat should communicate and be set back to normal mode.

The touchscreen (pGDx) is a remote mounted, graphical display terminal that communicates with the main unit controller. An embedded space temperature sensor allows the touchscreen to be the first space thermostat as well as monitor and adjust select parameters at the unit-mounted controller.

| Unit Controller Parameters           |                                |  |
|--------------------------------------|--------------------------------|--|
| Monitor and Adjust at Touchscreen    | Monitor at Touchscreen         |  |
| Disable/Enable Unit                  | Unit Status                    |  |
| Temperature Setpoints                | Space Temperature              |  |
| Heating and Cooling Lockout Setpoint | Supply Temperature             |  |
| Occupancy Control Mode               | Outside Air Temperature        |  |
| Temperature Control Mode             | Space Static Pressure Setpoint |  |
| Heat & Vent Winter and Summer Modes  | Space Static Pressure          |  |
| Occupany Override                    | Unit Sales Order Number        |  |
| Reset Active Alarms (command only)   | Active Alarms                  |  |

Reference Sequence of Operation for additional information on the controller parameters.

#### Initial Setup and Communication Configuration

The touchscreen communicates via Modbus with the unit and should be installed in the space controlled by that unit. Up to three additional Modbus Space Thermostats may be added for space temperature averaging. The thermostats must all be connected in a daisy chain configuration - do not wire additional thermostats directly back to the unit's terminal block. Reference the unit's schematics and

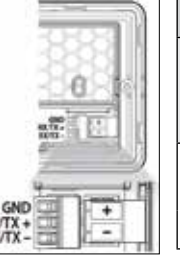

|  | pGDx Specific                    | ations                                       |
|--|----------------------------------|----------------------------------------------|
|  | Power Supply                     | Power supplied from unit controller.         |
|  |                                  | Reference pGDx cutsheet and unit schematics. |
|  | Cable<br>Requirements –<br>RS485 | Shielded twisted pair cable<br>AWG 20-22     |
|  |                                  | Max distance of 500 meters                   |

Appendix F: Factory Modbus Connections for more information.

The microprocessor controller will be pre-configured for the touchscreen space thermostat. For space temperature averaging, reference Appendix C: Space Thermostat Quick Start Guide for more information.

The touchscreen has multiple mounting options (i.e. surface, recessed and steel beam mounts). Reference the mounting instructions shipped with the touchscreen before installation.

#### **Touchscreen Interface Use**

The touchscreen is a touch interface. Utilize the on-screen buttons to navigate the touchscreen. The buttons available will change from screen to screen. The following common buttons may be on the top bar of the screen.

|          | Top Bar Buttons                                                                                                    |
|----------|----------------------------------------------------------------------------------------------------|
| Symbol   | Description                                                                                                    |
| $\wedge$ | Touchscreen is not communicating with the unit's controller. Press to show Communication Error Message.                    |
| f        | Login required to access settings per password strictness level.<br>Press to login.                                        |
| Ē        | Password has already been entered and login not required at this time.<br>Press to logout.                                 |
|          | Allows screen to be locked for 60 seconds for dusting so that buttons are not pressed inadvertently. Press to lock screen. |
| \$       | Press to navigate to Settings Menu.                                                                                        |
| 5        | Press to navigate to Previous Screen.                                                                                      |
|          | Press to navigate to Home Screen.                                                                                          |

#### **Touchscreen Menu Navigation**

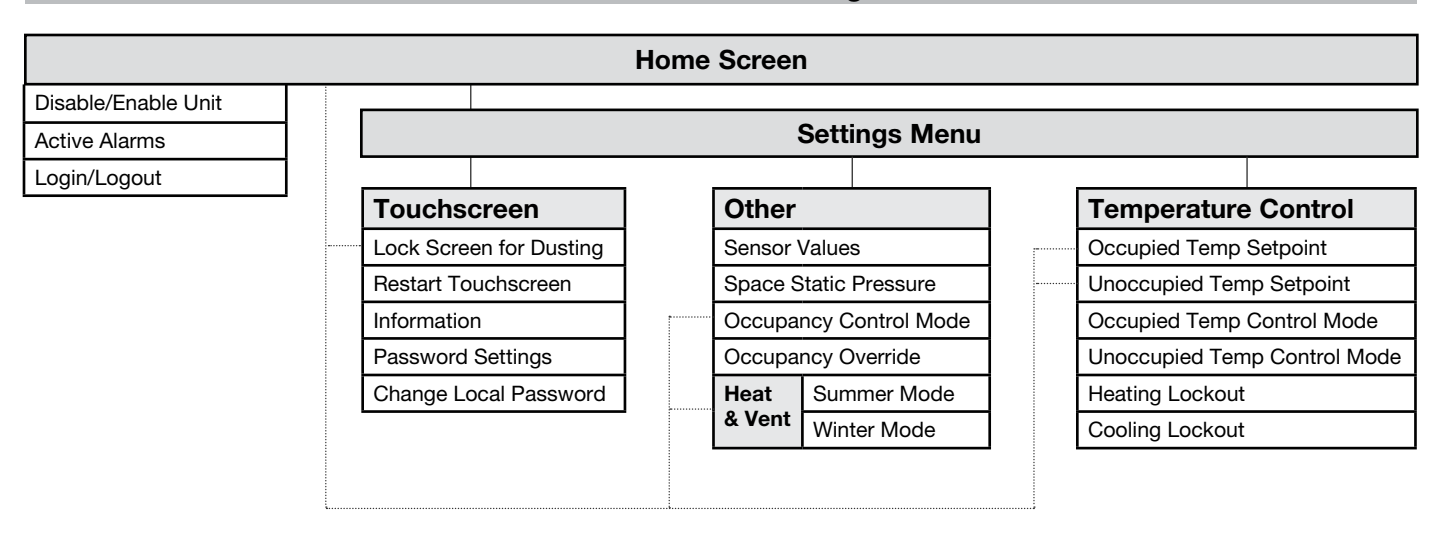

Notes:

- 1. Some options may not show dependent on the unit's controller configuration/settings.
- 2. Dotted lines indicate another navigation path to that screen

#### **Overview of Screens**

#### Home Screen

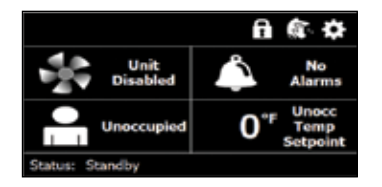

The home screen is for touchscreen navigation and viewing unit status. The touchscreen will default to the home screen after inactivity.

The following table explains each area and that area's button action.

|                          | Hom                                                  | ne Screen                                                                                                    |
|--------------------------|------------------------------------------------------|----------------------------------------------------------------------------------------------------|
| Area                     | Button Press Action                                  | Description                                                                                                    |
| Unit Disable / Enable    | Disable or enable the unit.                          | Text/color indicates if unit is disabled (white) or enabled (green).<br>The fan is animated to spin when the supply fan is on. |
| Alarms                   | Navigates to the Active Alarms screen.               | Text/Color indicates if there are active alarms (red) or no active alarms (white).                                             |
| Occupancy                | Navigates to the Occupancy<br>Control Mode Screen.   | Text indicates occupancy status (occupied or unoccupied).                                                                      |
| Heat & Vent is installed | Navigates to the Heat & Vent menu.                   | Text indicates occupancy status (occupied or unoccupied) and active Heat & Vent mode (summer or winter).                       |
| Temp Setpoint            | Navigates to Unocc (or Occ)<br>Temp Setpoint Screen. | If unoccupied, displays the unoccupied temperature setpoint. If occupied, displays the occupied temperature setpoint.          |
| Status                   | None                                                 | Displays the status of the unit.                                                                                               |

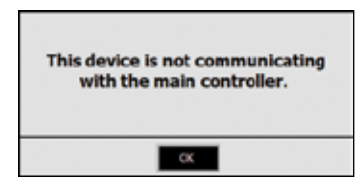

#### **COMMUNICATION ERROR**

When the touchscreen is not communicating with the unit controller, the yellow communication error icon will show in the top bar and the communication error message will pop-up. The message may be closed by pressing "Ok" but the icon will show until communication is re-established.

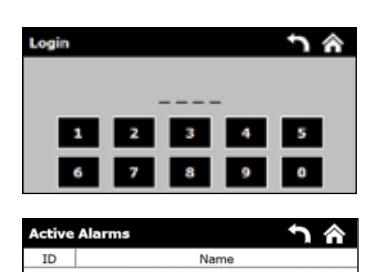

No Active Alarms

#### Logins

Login is required to view and/or edit some settings – reference Password Settings. Use the service password (1000) or the touchscreen local password reference Change Local Password.

#### ACTIVE ALARMS

The Active Alarms screen will show the unit's active alarms. When there are active alarms, a "Reset Alarms" button will show that may be pressed to reset all active alarms.

#### **Settings Menu**

The Settings Menu allows the user to navigate the settings/setpoints available to the user on the touchscreen. The following buttons will be seen on some of the screens.

|        | Settings Screen Buttons                                                  |
|--------|--------------------------------------------------------------------------|
| Symbol | Press Action                                                             |
| Cancel | Cancel and navigate to previous screen.                                  |
|        | Changes the mode. Press "Set" to apply change.                           |
| 88     | Changes the setpoint. Press "Set" to apply change.                       |
| Set    | Applies change shown on the screen and navigates to the previous screen. |
| í      | Navigates to information relevant to current screen.                     |

#### **Touchscreen Settings**

Information (Unit and Touchscreen)

The Touchscreen Settings Menu allows the user to navigate settings specific to the touchscreen:

Lock Screen for Dusting Restart Touchscreen

| Touchscreen Settings       |                          | <b>n</b> 🔿        |
|----------------------------|--------------------------|-------------------|
| Lock Screen<br>for Dusting | Restart<br>Touchscreen   | ()<br>Information |
| Password<br>Settings       | Change Local<br>Password |                   |

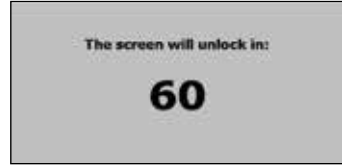

Password Settings Change Local Password

٠

#### LOCK SCREEN FOR DUSTING

Locking the screen allows the user to dust the screen without inadvertently pressing buttons. When the touchscreen is locked for dusting, a 60 second countdown will show on the screen. When the touchscreen unlocks, the home screen will show.

The factory password is required to access Password Settings and Change Local Password.

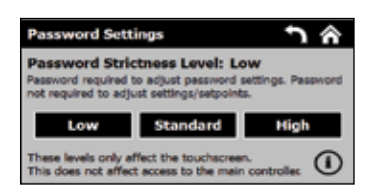

#### **P**ASSWORD **S**ETTINGS

There are three password strictness levels: low, standard, and high. Reference the following table for details on each level.

The touchscreen from factory will be set to a "low" level. Use the low, standard, and high buttons to change the level.

|                  |                  | Password Strictness I | _evel       |                               |
|------------------|------------------|-----------------------|-------------|-------------------------------|
|                  | View Home Screen | Enable/Disable Unit   | Rest Alarms | Change Settings/<br>Setpoints |
| Low              | Х                | Х                     | Х           | Х                             |
| Standard         | Х                | Х                     | Х           |                               |
| High (View Only) | Х                |                       |             |                               |

Notes:

- 1. Password not needed for items with "x" in cell.
- The touchscreen passwords are intended for user friendliness because the touchscreen is installed in the space. Everything that can be changed/viewed from the unit's controller on the touchscreen, may be changed/viewed on the unit's controller without a password.
  Eactory password is always required to access and change password pattings.
- 3. Factory password is always required to access and change password settings.

| ocal P | asswo  | rd         |                                                               | ר 🏠                                                                         |
|--------|--------|------------|---------------------------------------------------------------|-----------------------------------------------------------------------------|
|        |        |            |                                                               |                                                                             |
| _      |        |            |                                                               | -                                                                           |
| 2      | 3      | 4          | 5                                                             | Enter                                                                       |
| 7      | 8      | 9          | 0                                                             | Reset                                                                       |
|        | 2<br>7 | 2 3<br>7 8 | 0      0      0        2      3      4        7      8      9 | 0      0      0        2      3      4      5        7      8      9      0 |

#### CHANGE LOCAL PASSWORD

The touchscreen local password is set to **1290** from factory. This may be changed to any 4-digit number.

The Other Settings Menu allows the user to navigate additional parameters:

#### **Other settings**

| Other Settings           |                           | <u>ר ה</u>            |
|--------------------------|---------------------------|-----------------------|
| Sensor<br>Values         | Occupancy<br>Control Mode | Occupancy<br>Overside |
| Space Static<br>Pressure |                           |                       |

Sensor Values

- Occupancy Control Mode
- Occupancy Override or Heat & Vent
- Space Static Pressure

|                        | Other Settings                                                                                                    |
|------------------------|----------------------------------------------------------------------------------------------------|
| Screens                | Description                                                                                                    |
| Sensor Values          | View the Space, Supply and Outdoor Air temperatures.                                                                       |
| Occupancy Control Mode | Change the Occupancy Control Mode.                                                                                         |
| Occupancy Override     | Override Occupancy for a set duration as set on the main controller.                                                       |
| Heat & Vent            | Change Summer and Winter operation selections for Heat and Vent.                                                           |
| Space Static Pressure  | View the Space Static Pressure Setpoint and Space Static Pressure.<br>The setpoint may not be adjusted on the touchscreen. |

#### **Heat & Vent Settings**

| Car a Ver | Controllings | 1 8 |
|-----------|--------------|-----|
| [         | Summer Mode  |     |
| 1         | Winter Mode  |     |

| Winter Mode |            | ን ሐ   |
|-------------|------------|-------|
| Occupied:   | Continuous | (i)   |
| Off         | Continuous | Cycle |
| Unoccupied: | Continuous | 1     |
| Off         | Continuous | Cycle |

#### WINTER AND SUMMER MODE

Summer Mode Winter Mode

Change occupied and unoccupied modes. Use the Off, Continuous and Cycle buttons to change the level.

The Heat & Vent Settings Menu allows the user to navigate Heat & Vent parameters:

## **Temp Control Settings**

| Temp Control                     | emp Control Settings               |                    |
|----------------------------------|------------------------------------|--------------------|
| Occ<br>Temp Setpoint             | Unocc<br>Temp Setpoint             | Heating<br>Lockout |
| Occupied<br>Temp<br>Control Hode | Unoccupied<br>Temp<br>Control Mode | Cooling<br>Lockout |

| The Temp Control Settings menu allows the user to navigate to temperature |
|---------------------------------------------------------------------------|
| parameters screens to adjust setpoints/modes:                             |

- Occupied Temperature Setpoints
- Unoccupied Temperature Setpoints
- Heating Lockout
- Cooling Lockout
- Occupied Temperature Control Mode
- Unoccupied Temperature Control Mode

| Occupied Temp Setpoint                                                                       | ን ሰ          |
|----------------------------------------------------------------------------------------------|--------------|
| Occ Control Mode: Supply                                                                     | Temp Control |
| There may be additional astpoints (i.e. deadbord) that can be changed at the main controller | 72.0 °⁼      |
| Cancel -                                                                                     | + Set        |

#### Appendix E: Points List BACnet Modbus Read Text or Unit of M Variable Description or Object Register Write Active Inactive °F 30002 Space\_Temp\_Analog\_Input Space Temperature AI-1 R °F Supply\_Temp\_Analog\_Input Supply Temperature AI-2 30004 R 30006 R °F Outside\_Air\_Temp\_Analog\_Input Outside Air Temperature AI-3 30012 Space\_RH\_Analog\_Input Space % Relative Humidity AI-6 R %RH Space\_Static\_Pressure\_Analog\_ "wc Space Static Pressure AI-9 30018 R Input Supply\_Duct\_Static\_Pressure\_ Supply Duct Static Pressure AI-10 30020 R "wc Analog\_Input Space\_CO2\_1\_Analog\_Input Space CO2 ppm AI-11 30022 R ppm Return\_CO2\_Analog\_Input AI-12 30024 R Return CO2 ppm ppm Aux\_In\_Customer\_1 Customer defined auxiliary input AI-22 30044 R selectable 30046 Aux\_In\_Customer\_2 Customer defined auxiliary input AI-23 R selectable Aux\_In\_Customer\_3 Customer defined auxiliary input AI-24 30048 R selectable AI-25 30050 R Aux\_In\_Customer\_4 Customer defined auxiliary input selectable Aux\_In\_Customer\_5 Customer defined auxiliary input AI-26 30052 R selectable AI-27 30054 R Aux\_In\_Customer\_6 Customer defined auxiliary input selectable Aux\_In\_Customer\_7 Customer defined auxiliary input AI-28 30056 R selectable Aux\_In\_Customer\_8 AI-29 30058 R Customer defined auxiliary input selectable AI-30 30060 R Aux\_In\_Customer\_9 Customer defined auxiliary input selectable Aux In Customer 10 Customer defined auxiliary input AI-31 30062 R selectable AV-1 40002 R/W °F **Occupied Temperature Setpoint** Temperature\_Setpoint Temperature Heat Cool Occupied Spt Deadband - Space/Return AV-2 40004 R/W Δ°F Deadband Reset Temperature\_Setpoint\_ AV-3 40006 R/W °F **Unoccupied Temperature Setpoint** Unoccupied Temperature\_Heat\_Cool\_ Unoccupied Spt Deadband - Space/Return AV-4 40008 R/W Δ°F Deadband\_Unoccupied Reset Supply\_Temperature\_Minimum\_ °F AV-5 40010 R/W Minimum supply air temperature - Cooling Cooling\_Setpoint Supply\_Temperature\_Maximum\_ AV-6 40012 R/W °F Maximum supply air temperature - Cooling Cooling\_Setpoint Supply\_Temperature\_Minimum\_ AV-7 40014 R/W °F Minimum supply air temperature - Heating Heating\_Setpoint

| Variable                                        | Description                                   | BACnet                                           | Modbus   | Read  | Text or Unit of M |  |  |
|-------------------------------------------------|-----------------------------------------------|--------------------------------------------------|----------|-------|-------------------|--|--|
| Variable                                        | Description                                   | Object                                           | Register | Write | Active Inactive   |  |  |
| Supply_Temperature_Maximum_<br>Heating_Setpoint | Maximum supply air temperature - Heating      | AV-8                                             | 40016    | R/W   | °F                |  |  |
| Economizer_Temp_Enable_<br>Setpoint             | Economizer Ambient Temp Enable Setpoint       | AV-9                                             | 40018    | R/W   | °F                |  |  |
| Cooling_Lockout_Setpoint                        | Cooling Ambient Lockout Setpoint              | 40026                                            | R/W      | °F    |                   |  |  |
| Heating_Lockout_Setpoint                        | Heating Ambient Lockout Setpoint              | Heating Ambient Lockout Setpoint AV-14 40028 R/W |          |       |                   |  |  |
| Economizer_Lockout_Setpoint                     | Economizer Lockout Setpoint                   | AV-15                                            | 40030    | R/W   | °F                |  |  |
| Space_Static_Pressure_Setpoint                  | Space Static Pressure Setpoint                | AV-16                                            | 40032    | R/W   | "wc               |  |  |
| Supply_Duct_Static_Pressure_<br>Setpoint        | Supply Duct Static Pressure Setpoint          | AV-17                                            | 40034    | R/W   | "wc               |  |  |
| Space_CO2_Setpoint                              | Space CO2 Setpoint                            | AV-18                                            | 40036    | R/W   | ppm               |  |  |
| Outside_Air_Damper_Minimum_<br>Setpoint_Occ     | Occupied Outside Air Damper Min Setpoint      | AV-19                                            | 40038    | R/W   | %                 |  |  |
| Outside_Air_Damper_Minimum_<br>Setpoint_Unocc   | Unoccupied Outside Air Damper Min<br>Setpoint | AV-20                                            | 40040    | R/W   | %                 |  |  |
| Heat_Vent_Changeover_Temp                       | Heat Vent Changeover Setpoint                 | AV-21                                            | 40042    | R/W   | °F                |  |  |
| Heat_Vent_Changeover_<br>Hysteresis             | Heat Vent Changeover Hysteresis (Summer Only) | AV-22                                            | 40044    | R/W   | °F                |  |  |
| HV_Summer_Damper_Setpoint_<br>Occ               | Occupied OAD Setpoint when in Summer Mode     | AV-23                                            | 40046    | R/W   | %                 |  |  |
| HV_Summer_Damper_Setpoint_<br>Unocc             | Unoccupied OAD Setpoint when in Summer Mode   | AV-24                                            | 40048    | R/W   | %                 |  |  |
| HV_Summer_Lockout                               | Summer Mode Ambient Lockout Setpoint          | AV-25                                            | 40050    | R/W   | °F                |  |  |
| HV_Winter_Damper_Setpoint_<br>Occ               | Occupied OAD Setpoint when in Winter Mode     | AV-26                                            | 40052    | R/W   | %                 |  |  |
| HV_Winter_Damper_Setpoint_<br>Unocc             | Unoccupied OAD Setpoint when in Winter Mode   | AV-27                                            | 40054    | R/W   | %                 |  |  |
| Supply_Air_Low_Limit_Setpoint                   | Low Supply Temp resulting in unit shutdown    | AV-28                                            | 40056    | R/W   | °F                |  |  |
| Outside_Temp_from_BMS                           | Outside Temp from BMS. (Source set to BMS)    | AV-30                                            | 40060    | R/W   | °F                |  |  |
| Space_1_CO2_from_BMS                            | Space CO2 from BMS - source is BMS            | AV-33                                            | 40066    | R/W   | ppm               |  |  |
| Return_CO2_from_BMS                             | Return CO2 from BMS - source is BMS           | AV-34                                            | 40068    | R/W   | ppm               |  |  |
| Space_Static_from_BMS                           | Space Static from BMS - source is BMS         | AV-36                                            | 40072    | R/W   | "WC               |  |  |
| Space_Temp_from_BMS                             | Space Temp from BMS - source is BMS           | AV-37                                            | 40074    | R/W   | °F                |  |  |
| SF_Control_Signal_BMS                           | BMS to control signal for supply fan speed    | AV-38                                            | 40076    | R/W   | %                 |  |  |
| OAD_Control_Signal_BMS                          | Allows the BMS to control OAD position        | AV-39                                            | 40078    | R/W   | %                 |  |  |

| Appendix E: Points List                     |                                      |        |            |                   |                 |  |  |  |  |  |  |
|---------------------------------------------|--------------------------------------|--------|------------|-------------------|-----------------|--|--|--|--|--|--|
| Variable                                    | BACnet                               | Modbus | Read       | Text or Unit of M |                 |  |  |  |  |  |  |
| variable                                    | Description                          | Object | Register   | or<br>Write       | Active Inactive |  |  |  |  |  |  |
| Aux_BMS_Analog_Output_1                     | BMS Commanded auxilary analog output | AV-40  | selectable |                   |                 |  |  |  |  |  |  |
| Unit_Status_Mode                            | Unit Status Mode - See Table         | AV-41  | 30064      | R                 | Real            |  |  |  |  |  |  |
| Supply_Temperature_Calculated_<br>Setpoint  | Active Supply Temperature Setpoint   | AV-42  | 30066      | R                 | °F              |  |  |  |  |  |  |
| Cooling_1_Ramp_Capacity                     | Cooling Ramp 1 Status Value          | AV-43  | 30068      | R                 | %               |  |  |  |  |  |  |
| Economizer_Ramp                             | Economizer Ramp                      | AV-44  | 30070      | R                 | %               |  |  |  |  |  |  |
| Heating_Capacity                            | Heating Ramp                         | AV-46  | 30074      | R                 | %               |  |  |  |  |  |  |
| OAD_CFM_BMS                                 | OAD CFM                              | AV-56  | 30094      | R                 | cfm             |  |  |  |  |  |  |
| Active_Temperature_Setpoint                 | Active Temperature Setpoint          | AV-57  | 30096      | R                 | °F              |  |  |  |  |  |  |
| Chilled_Water_1_Valve_Analog_<br>Output     | Chilled Water 1 Valve Analog Output  | AV-58  | 30098      | R                 | %               |  |  |  |  |  |  |
| Electric_Heater_1_Analog_Output             | Electric Heater 1 Analog Output      | AV-59  | 30100      | R                 | %               |  |  |  |  |  |  |
| Hot_Water_Valve_1_Analog_<br>Output         | Hot Water Valve 1 Analog Output      | AV-60  | 30102      | R                 | %               |  |  |  |  |  |  |
| Mod_Gas_Furnace_1_Analog_<br>Output         | Mod Gas Furnace 1 Analog Output      | AV-61  | 30104      | R                 | %               |  |  |  |  |  |  |
| Outside_Airflow_Mask                        | Percentage of Outside Airflow        | AV-62  | 30106      | R                 | %               |  |  |  |  |  |  |
| Supply_Fan_Speed_Analog_<br>Output          | Supply Fan Speed Analog Output       | AV-63  | 30108      | R                 | %               |  |  |  |  |  |  |
| Modulating_Compressor_Analog_<br>Output_BMS | Modulating Compressor Analog Output  | AV-64  | 30110      | R                 | %               |  |  |  |  |  |  |
| Active_Cooling_Setpoint                     | Active Cooling Setpoint - Unoccupied | AV-69  | 30120      | R                 | °F              |  |  |  |  |  |  |
| Active_Heating_Setpoint                     | Active Heating Setpoint - Unoccupied | AV-70  | 30122      | R                 | °F              |  |  |  |  |  |  |
| LatestAlm_Real                              | Most recent alarm - See Alarm Table  | AV-71  | 30156      | R                 | Integer         |  |  |  |  |  |  |
| Digital_Output_Word_Real_1                  | Digital Output Word - See Table      | AV-72  | 30158      | R                 | Bit Pack        |  |  |  |  |  |  |
| Digital_Output_Word_Real_2                  | Digital Output Word - See Table      | AV-73  | 30160      | R                 | Bit Pack        |  |  |  |  |  |  |
| Cooling_Alarm_Word_Real_1                   | Cooling Alarm Word - See Table       | AV-74  | 30162      | R                 | Bit Pack        |  |  |  |  |  |  |
| Cooling_Alarm_Word_Real_2                   | Cooling Alarm Word - See Table       | AV-75  | 30164      | R                 | Bit Pack        |  |  |  |  |  |  |
| Device_Offline_Word_Real_1                  | Device Offline Word - See Table      | AV-76  | 30166      | R                 | Bit Pack        |  |  |  |  |  |  |
| Device_Offline_Word_Real_2                  | Device Offline Word - See Table      | AV-77  | 30168      | R                 | Bit Pack        |  |  |  |  |  |  |
| Device_Alarm_Word_Real_1                    | Device Alarm Word - See Table        | AV-78  | 30170      | R                 | Bit Pack        |  |  |  |  |  |  |

| Variable                               | Description                                               | BACnet | Modbus   | Read  | Text or U  | Jnit of M  |
|----------------------------------------|-----------------------------------------------------------|--------|----------|-------|------------|------------|
| vanable                                | Description                                               | Object | Register | Write | Active     | Inactive   |
| Device_Alarm_Word_Real_2               | Device Alarm Word - See Table                             | AV-79  | 30172    | R     | Bit I      | Pack       |
| Heating_Alarm_Word_Real_1              | Heating Alarm Word - See Table                            | AV-80  | 30174    | R     | Bit I      | Pack       |
| Heating_Alarm_Word_Real_2              | Heating Alarm Word - See Table                            | AV-81  | 30176    | R     | Bit I      | Pack       |
| Unit_Status_Word_Real_1                | Unit Status Word - See Table                              | AV-82  | 30178    | R     | Bit I      | Pack       |
| Unit_Status_Word_Real_2                | Unit Status Word - See Table                              | AV-83  | 30180    | R     | Bit I      | Pack       |
| Exhaust_Fan_1_Status_Digital_<br>Input | Exhaust Fan Status                                        | BI-1   | 10005    | R     | Active     | Inactive   |
| Supply_Fan_1_Status_Digital_<br>Input  | Supply Fan Status                                         | BI-2   | 10006    | R     | Active     | Inactive   |
| BMS_Watchdog                           | BMS Watchdog command<br>Used to determine BMS comm status | BV-1   | 1        | R/W   | Active     | Inactive   |
| System_Enable                          | Master system enable/disable point                        | BV-2   | 2        | R/W   | Active     | Inactive   |
| BMS_Occupancy_Command                  | Occupancy Command                                         | BV-3   | 3        | R/W   | Unoccupied | Occupied   |
| Reset_All_Alarms                       | Alarm Reset Command                                       | BV-4   | 4        | R/W   | Reset      | Normal     |
| Outside_Temp_Source_BMS                | Outside Temp Source Selection                             | BV-6   | 6        | R/W   | BMS        | Local      |
| Space_1_CO2_Source_BMS                 | Space CO2 Source Selection                                | BV-9   | 9        | R/W   | BMS        | Local      |
| Return_CO2_Source_BMS                  | Return CO2 Source Selection                               | BV-10  | 10       | R/W   | BMS        | Local      |
| Space_Static_Source_BMS                | Space Static Source Selection                             | BV-12  | 12       | R/W   | BMS        | Local      |
| Space_Temp_Source_BMS                  | Space Temp Source Selection                               | BV-13  | 13       | R/W   | BMS        | Local      |
| SF_Control_Source_BMS                  | Allows the BMS to control supply fan speed                | BV-14  | 14       | R/W   | BMS        | Local      |
| OAD_Control_Source_BMS                 | Allows the BMS to control OAD position                    | BV-15  | 15       | R/W   | BMS        | Local      |
| Aux_BMS_Digital_Output_1               | BMS Commanded auxilary digital output                     | BV-16  | 16       | R/W   | Active     | Inactive   |
| Aux_BMS_Digital_Output_2               | BMS Commanded auxilary digital output                     | BV-17  | 17       | R/W   | Active     | Inactive   |
| Occupied                               | Occupancy                                                 | BV-18  | 10001    | R     | Occupied   | Unoccupied |
| Global_Alarm                           | Alarm Output - Any or Shutdown Selectable                 | BV-19  | 10002    | R     | Alarm      | Normal     |
| BMS_Watchdog_Active                    | Status of the BMS Watchdog Ping                           | BV-20  | 10003    | R     | Active     | Inactive   |
| Heat_Vent_Mode_Active                  | Current Heat Vent Mode                                    | BV-21  | 10004    | R     | Summer     | Winter     |
| Supply_Fan_1_Alarm.Active              | Supply Fan Alarm Active                                   | BV-22  | 10007    | R     | Alarm      | Normal     |

| Variable                                | Description                           | BACnet | Modbus   | Read        | Text or l                   | Jnit of M                     |  |
|-----------------------------------------|---------------------------------------|--------|----------|-------------|-----------------------------|-------------------------------|--|
| variable                                | Description                           | Object | Register | Or<br>Write | Active                      | Inactive                      |  |
| Exhaust_Fan_1_Alarm.Active              | Exhaust Fan Alarm Active              | BV-23  | 10008    | R           | Alarm                       | Normal                        |  |
| Temperature_Reset_Mode                  | Occupied Reset Mode                   | IV-1   | 40082    | R           | 1-Discharg<br>3-Return;     | e; 2-Space;<br>4-Outside      |  |
| Temperature_Reset_Mode_<br>Unoccupied   | Unoccupied Reset Mode                 | IV-2   | 40084    | R           | 1-Disc<br>2-Space;          | harge;<br>3-Return            |  |
| HV_Summer_Operation_Occ                 | Heat Vent Summer Operation Occupied   | IV-3   | 40086    | R           | 1 0#- 2 0                   |                               |  |
| HV_Summer_Operation_Unocc               | Heat Vent Summer Operation Unoccupied | IV-4   | 40088    | R           | 1-011; 2-0                  | onunuous                      |  |
| HV_Winter_Operation_Occ                 | IV-5                                  | 40090  | R        | 1-Off; 2-C  | ontinuous;                  |                               |  |
| HV_Winter_Operation_Unocc               | Heat Vent Winter Operation Unoccupied | IV-6   | 40092    | R           | 3-Cycle                     |                               |  |
| Active_Temperature_Reset_Mode           | Active Occupied Reset Type Setpoint   | IV-7   | 30124    | R           | 1-Disc<br>2-Sp<br>3-Return; | charge;<br>bace;<br>4-Outside |  |
| Active_Temperature_Reset_<br>Mode_Unocc | Active Unoccupied Reset Type Setpoint | IV-8   | 30126    | R           | 1-Disc<br>2-Space;          | harge;<br>3-Return            |  |
| LatestAlm                               | Most recent alarm - See Alarm Table   | IV-9   | 30128    | R           | Inte                        | eger                          |  |
| Digital_Output_Word                     | Digital Output Word - See Table       | IV-10  | 30132    | R           | Bit F                       | Pack                          |  |
| Cooling_Alarm_Word                      | Cooling Alarm Word - See Table        | IV-11  | 30136    | R           | Bit F                       | Pack                          |  |
| Device_Offline_Word                     | Device Offline Word - See Table       | IV-12  | 30140    | R           | Bit F                       | Pack                          |  |
| Device_Alarm_Word                       | Device Alarm Word - See Table         | IV-13  | 30144    | R           | Bit F                       | Pack                          |  |
| Heating_Alarm_Word                      | Heating Alarm Word - See Table        | IV-14  | 30148    | R           | Bit F                       | Pack                          |  |
| Unit_Status_Word                        | Unit Status Word - See Table          | IV-15  | 30152    | R           | Bit F                       | Pack                          |  |

|    | Digital Output Word Table (IV-10 / AV-72 & AV-73) |    |           |                              |    |           |    |           |                                  |  |  |  |  |
|----|---------------------------------------------------|----|-----------|------------------------------|----|-----------|----|-----------|----------------------------------|--|--|--|--|
| IV | IV<br>Bit                                         | AV | AV<br>Bit | Bit Description              | IV | IV<br>Bit | AV | AV<br>Bit | Bit Description                  |  |  |  |  |
| 10 | 0                                                 | 72 | 0         | Supply Fan Start             | 10 | 16        | 73 | 0         | Evaporative Cooling Valve Enable |  |  |  |  |
|    | 1                                                 |    | 1         | Exhaust Fan Start            |    | 17        |    | 1         | Evaporative Cooling Pump Enable  |  |  |  |  |
|    | 2                                                 |    | 2         | Exhaust Relief Enable        |    | 18        |    | 2         |                                  |  |  |  |  |
|    | 3                                                 |    | 3         | Compressor 1 Start           |    | 19        |    | 3         |                                  |  |  |  |  |
|    | 4                                                 |    | 4         | Compressor 2 Start           |    | 20        |    | 4         |                                  |  |  |  |  |
|    | 5                                                 |    | 5         | Condenser Fan Start          |    | 21        |    | 5         |                                  |  |  |  |  |
|    | 6                                                 |    | 6         |                              |    | 22        |    | 6         |                                  |  |  |  |  |
|    | 7                                                 |    | 7         | Furnace 1 Start              |    | 23        |    | 7         |                                  |  |  |  |  |
|    | 8                                                 |    | 8         | Furnace 1 Stage 2 Start      |    | 24        |    | 8         |                                  |  |  |  |  |
|    | 9                                                 |    | 9         | Furnace 2 Start              |    | 25        |    | 9         |                                  |  |  |  |  |
|    | 10                                                |    | 10        | Furnace 2 Stage 2 Start      |    | 26        |    | 10        |                                  |  |  |  |  |
|    | 11                                                |    | 11        | Furnace 3 Start              |    | 27        |    | 11        |                                  |  |  |  |  |
|    | 12                                                |    | 12        |                              |    | 28        |    | 12        |                                  |  |  |  |  |
|    | 13                                                |    | 13        | Damper Acutator Power Enable |    | 29        |    | 13        |                                  |  |  |  |  |
|    | 14                                                |    | 14        | Direct Gas Start             |    | 30        |    | 14        |                                  |  |  |  |  |
|    | 15                                                |    | 15        | Electric Heat Start          |    | 31        |    | 15        |                                  |  |  |  |  |

|    | Cooling Alarm Word Table (IV-11 / AV-74 & AV-75) |    |           |                                          |    |           |    |           |                 |  |  |  |
|----|--------------------------------------------------|----|-----------|------------------------------------------|----|-----------|----|-----------|-----------------|--|--|--|
| IV | IV<br>Bit                                        | AV | AV<br>Bit | Bit Description                          | IV | IV<br>Bit | AV | AV<br>Bit | Bit Description |  |  |  |
| 11 | 0                                                | 74 | 0         | Circuit A High Low Pressure Switch Alarm | 11 | 16        | 75 | 0         |                 |  |  |  |
|    | 1                                                |    | 1         | Circuit B High Low Pressure Switch Alarm |    | 17        |    | 1         |                 |  |  |  |
|    | 2                                                |    | 2         |                                          |    | 18        |    | 2         |                 |  |  |  |
|    | 3                                                |    | 3         |                                          |    | 19        |    | 3         |                 |  |  |  |
|    | 4                                                |    | 4         |                                          |    | 20        |    | 4         |                 |  |  |  |
|    | 5                                                |    | 5         |                                          |    | 21        |    | 5         |                 |  |  |  |
|    | 6                                                |    | 6         |                                          |    | 22        |    | 6         |                 |  |  |  |
|    | 7                                                |    | 7         |                                          |    | 23        |    | 7         |                 |  |  |  |
|    | 8                                                |    | 8         |                                          |    | 24        |    | 8         |                 |  |  |  |
|    | 9                                                |    | 9         |                                          |    | 25        |    | 9         |                 |  |  |  |
|    | 10                                               |    | 10        |                                          |    | 26        |    | 10        |                 |  |  |  |
|    | 11                                               |    | 11        |                                          |    | 27        |    | 11        |                 |  |  |  |
|    | 12                                               |    | 12        |                                          |    | 28        |    | 12        |                 |  |  |  |
|    | 13                                               |    | 13        |                                          |    | 29        |    | 13        |                 |  |  |  |
|    | 14                                               |    | 14        |                                          |    | 30        |    | 14        |                 |  |  |  |
|    | 15                                               |    | 15        |                                          |    | 31        |    | 15        |                 |  |  |  |

|    |           |    |           | Device Offline Word Tab                      | ole ( | (IV-1     | 2 / A | V-76      | 6 & AV-77)                      |
|----|-----------|----|-----------|----------------------------------------------|-------|-----------|-------|-----------|---------------------------------|
| IV | IV<br>Bit | AV | AV<br>Bit | Bit Description                              | IV    | IV<br>Bit | AV    | AV<br>Bit | Bit Description                 |
| 12 | 0         | 76 | 0         | Space TStat 1 Offline                        | 12    | 16        | 77    | 0         |                                 |
|    | 1         |    | 1         | Space TStat 2 Offline                        |       | 17        |       | 1         |                                 |
|    | 2         |    | 2         | Space TStat 3 Offline                        |       | 18        |       | 2         |                                 |
|    | 3         |    | 3         | Space TStat 4 Offline                        |       | 19        |       | 3         |                                 |
|    | 4         |    | 4         | Expansion Board 1 Offline (IG 1 Furnace)     |       | 20        |       | 4         |                                 |
|    | 5         |    | 5         | Expansion Board 2 Offline (IG 2 & 3 Furnace) |       | 21        |       | 5         |                                 |
|    | 6         |    | 6         | Expansion Board 3 Offline (Cooling)          |       | 22        |       | 6         |                                 |
|    | 7         |    | 7         | Greentrol Outside Air Offline                |       | 23        |       | 7         |                                 |
|    | 8         |    | 8         | BMS Offline Alarm                            |       | 24        |       | 8         |                                 |
|    | 9         |    | 9         | Permanent Memory - Too Many Writes           |       | 25        |       | 9         |                                 |
|    | 10        |    | 10        | Touchscreen Offline                          |       | 26        |       | 10        |                                 |
|    | 11        |    | 11        |                                              |       | 27        |       | 11        | Primary Unit Offline            |
|    | 12        |    | 12        |                                              |       | 28        |       | 12        | Secondary Unit Offline - Unit 1 |
|    | 13        |    | 13        |                                              |       | 29        |       | 13        | Secondary Unit Offline - Unit 2 |
|    | 14        |    | 14        |                                              |       | 30        |       | 14        | Secondary Unit Offline - Unit 3 |
|    | 15        |    | 15        |                                              |       | 31        |       | 15        | Secondary Unit Offline - Unit 4 |

|    | Device Alarm Word Table (IV-13 / AV-78 & AV-79) |    |           |                                    |    |           |    |           |                      |  |  |  |  |
|----|-------------------------------------------------|----|-----------|------------------------------------|----|-----------|----|-----------|----------------------|--|--|--|--|
| IV | IV<br>Bit                                       | AV | AV<br>Bit | Bit Description                    | IV | IV<br>Bit | AV | AV<br>Bit | Bit Description      |  |  |  |  |
| 13 | 0                                               | 78 | 0         | Supply Fan Alarm                   | 13 | 16        | 79 | 0         |                      |  |  |  |  |
|    | 1                                               |    | 1         | Exhaust Fan Alarm                  |    | 17        |    | 1         | Shutdown Input Alarm |  |  |  |  |
|    | 2                                               |    | 2         | Drain Pan Alarm                    |    | 18        |    | 2         |                      |  |  |  |  |
|    | 3                                               |    | 3         | Filter Alarm                       |    | 19        |    | 3         |                      |  |  |  |  |
|    | 4                                               |    | 4         | Greentrol OAD AFMS Alarm           |    | 20        |    | 4         |                      |  |  |  |  |
|    | 5                                               |    | 5         | Outside Air Temp Sensor Alarm      |    | 21        |    | 5         |                      |  |  |  |  |
|    | 6                                               |    | 6         | Space CO2 Sensor Alarm             |    | 22        |    | 6         |                      |  |  |  |  |
|    | 7                                               |    | 7         | Supply Air Temp Sensor Alarm       |    | 23        |    | 7         |                      |  |  |  |  |
|    | 8                                               |    | 8         | Space Temperature Sensor Alarm     |    | 24        |    | 8         |                      |  |  |  |  |
|    | 9                                               |    | 9         | Supply Temp Low Limit Alarm        |    | 25        |    | 9         |                      |  |  |  |  |
|    | 10                                              |    | 10        | Supply Temp High Limit Alarm       |    | 26        |    | 10        |                      |  |  |  |  |
|    | 11                                              |    | 11        | Supply High Duct Static Alarm      |    | 27        |    | 11        |                      |  |  |  |  |
|    | 12                                              |    | 12        | Supply Duct Static Sensor Alarm    |    | 28        |    | 12        |                      |  |  |  |  |
|    | 13                                              |    | 13        | Space Static Pressure Sensor Alarm |    | 29        |    | 13        |                      |  |  |  |  |
|    | 14                                              |    | 14        | Space High Static Alarm            |    | 30        |    | 14        |                      |  |  |  |  |
|    | 15                                              |    | 15        | Return CO2 Sensor Alarm            |    | 31        |    | 15        |                      |  |  |  |  |

|    | Heating Alarm Word Table (IV-14 / AV-80 & AV-81) |    |           |                                                |    |           |    |           |                                           |  |  |  |  |
|----|--------------------------------------------------|----|-----------|------------------------------------------------|----|-----------|----|-----------|-------------------------------------------|--|--|--|--|
| IV | IV<br>Bit                                        | AV | AV<br>Bit | Bit Description                                | IV | IV<br>Bit | AV | AV<br>Bit | Bit Description                           |  |  |  |  |
| 14 | 0                                                | 80 | 0         | DG Flame Safeguard General Reference           | 14 | 16        | 81 | 0         | IG Furnace 1 Combustion Fan Alarm         |  |  |  |  |
|    | 1                                                |    | 1         | DG Flame Safeguard Manual Reset at FSG         |    | 17        |    | 1         | IG Furnace 2-No Flame Alarm After 3 Tries |  |  |  |  |
|    | 2                                                |    | 2         | DG Pilot Flame Alarm Did Not Prove             |    | 18        |    | 2         | IG Furnace 2 Max Retries                  |  |  |  |  |
|    | 3                                                |    | 3         | DG Heating Safety Check Circuit                |    | 19        |    | 3         | IG Furnace 2 Ignition Controller Alarm    |  |  |  |  |
|    | 4                                                |    | 4         | DG Flame Safeguard Check Functionality         |    | 20        |    | 4         | IG Furnace 3-No Flame Alarm After 3 Tries |  |  |  |  |
|    | 5                                                |    | 5         | DG Burner Differential Check Pressure          |    | 21        |    | 5         | IG Furnace 3 Max Retries                  |  |  |  |  |
|    | 6                                                |    | 6         | General IG Furnace Alarm                       | ]  | 22        |    | 6         | IG Furnace 3 Ignition Controller Alarm    |  |  |  |  |
|    | 7                                                |    | 7         | IG Furnace 1 No flame Alarm After 3 Tries      |    | 23        |    | 7         |                                           |  |  |  |  |
|    | 8                                                |    | 8         | IG Furnace 1 Large No Flame After 3 Tries      |    | 24        |    | 8         |                                           |  |  |  |  |
|    | 9                                                |    | 9         | IG Furnace 1 Combust Fan High Pressure Sw      |    | 25        |    | 9         |                                           |  |  |  |  |
|    | 10                                               |    | 10        | IG Furnace 1 Ignition Controller Alarm         | ]  | 26        |    | 10        |                                           |  |  |  |  |
|    | 11                                               |    | 11        | IG Furnace 1 Pressure Switch Fault Alarm       |    | 27        |    | 11        |                                           |  |  |  |  |
|    | 12                                               |    | 12        | IG Furnace 1 Combust Fan Proving Alarm         | ]  | 28        |    | 12        |                                           |  |  |  |  |
|    | 13                                               |    | 13        | IG Furnace 1 Max Retries                       |    | 29        |    | 13        |                                           |  |  |  |  |
|    | 14                                               |    | 14        | IG Furnace 1 High Pressure Sw No Call for Heat |    | 30        |    | 14        |                                           |  |  |  |  |
|    | 15                                               |    | 15        | IG Furnace 1 IC fault Check Furnace Wiring     | 1  | 31        |    | 15        |                                           |  |  |  |  |

|    | Unit Status Word Table (IV-15 / AV-82 & AV-83) |    |           |                       |    |           |    |           |                                  |  |  |  |
|----|------------------------------------------------|----|-----------|-----------------------|----|-----------|----|-----------|----------------------------------|--|--|--|
| IV | IV<br>Bit                                      | AV | AV<br>Bit | Bit Description       | IV | IV<br>Bit | AV | AV<br>Bit | Bit Description                  |  |  |  |
| 15 | 0                                              | 82 | 0         | Standby               | 15 | 16        | 83 | 0         | Unit Off Flow Active             |  |  |  |
|    | 1                                              |    | 1         | Occupied Start        |    | 17        |    | 1         | Fans Only                        |  |  |  |
|    | 2                                              |    | 2         | Unoccupied Start      |    | 18        |    | 2         | Economizing                      |  |  |  |
|    | 3                                              |    | 3         | Opening Dampers       |    | 19        |    | 3         |                                  |  |  |  |
|    | 4                                              |    | 4         | Dampers Open          |    | 20        |    | 4         | Cooling                          |  |  |  |
|    | 5                                              |    | 5         | Fan Start Delay       |    | 21        |    | 5         | Heating                          |  |  |  |
|    | 6                                              |    | 6         | Exhaust Fan On        |    | 22        |    | 6         |                                  |  |  |  |
|    | 7                                              |    | 7         | Supply Fan On         |    | 23        |    | 7         |                                  |  |  |  |
|    | 8                                              |    | 8         | System On             |    | 24        |    | 8         |                                  |  |  |  |
|    | 9                                              |    | 9         | Soft Shutdown         |    | 25        |    | 9         |                                  |  |  |  |
|    | 10                                             |    | 10        | System Disabled       |    | 26        |    | 10        |                                  |  |  |  |
|    | 11                                             |    | 11        | Remote Off (R to G)   |    | 27        |    | 11        | Max Vent Active                  |  |  |  |
|    | 12                                             |    | 12        | System Shutdown Alarm |    | 28        |    | 12        | Morning Warm Up/Cool Down Active |  |  |  |
|    | 13                                             |    | 13        |                       |    | 29        |    | 13        | Winter Ramp Active               |  |  |  |
|    | 14                                             |    | 14        |                       |    | 30        |    | 14        | Occupancy Override               |  |  |  |
|    | 15                                             |    | 15        |                       |    | 31        |    | 15        | Overrides Active                 |  |  |  |

|    | Appendix E: Points List        |    |                                             |  |  |  |  |  |  |  |  |
|----|--------------------------------|----|---------------------------------------------|--|--|--|--|--|--|--|--|
|    | Unit Status Mode Table (AV-41) |    |                                             |  |  |  |  |  |  |  |  |
| 0  | Standby                        | 14 | System Shutdown Alarm                       |  |  |  |  |  |  |  |  |
| 1  | Unoccupied Start               | 18 | Unit Off Flow Active                        |  |  |  |  |  |  |  |  |
| 2  | Occupied Start                 | 19 | Fans Only                                   |  |  |  |  |  |  |  |  |
| 3  | Opening Dampers                | 20 | Economizing                                 |  |  |  |  |  |  |  |  |
| 5  | Dampers Open                   | 21 | Cooling                                     |  |  |  |  |  |  |  |  |
| 6  | Fan Start Delay                | 22 | Heating                                     |  |  |  |  |  |  |  |  |
| 7  | Exhaust Fan Start              | 30 | Overrides                                   |  |  |  |  |  |  |  |  |
| 8  | Supply Fan Start               | 31 | Expansion Offline                           |  |  |  |  |  |  |  |  |
| 9  | Startup Delay                  | 32 | Occupancy Overridden                        |  |  |  |  |  |  |  |  |
| 10 | System On                      | 33 | Max Vent Sequence Active                    |  |  |  |  |  |  |  |  |
| 11 | Soft Shutdown                  | 35 | Morning Warm Up/Cool Down Active (Sequence) |  |  |  |  |  |  |  |  |
| 12 | System Disabled                | 36 | Winter Ramp Active                          |  |  |  |  |  |  |  |  |
| 13 | Remote Off (R to G)            |    |                                             |  |  |  |  |  |  |  |  |

|    | LatestAlm Alarm Table (IV-9 / AV-71)          |     |                                             |  |  |  |  |  |  |  |
|----|-----------------------------------------------|-----|---------------------------------------------|--|--|--|--|--|--|--|
| 0  | No Active Alarms                              | 30  | IG Furnace 1 Combust Fan Proving Alarm      |  |  |  |  |  |  |  |
| 1  | Supply Fan Run Status Not Proven              | 31  | IG Furnace 1 Max Retries                    |  |  |  |  |  |  |  |
| 2  | Exhaust Fan Run Status Not Proven             | 32  | IG Furnace 1 High PSW No Call for Heat      |  |  |  |  |  |  |  |
| 3  | Filters are Dirty Replace Filters             | 34  | IG Furnace 1 IC Fault Check IC->pCOe Wiring |  |  |  |  |  |  |  |
| 4  | Cond Drain Pan Full Check Drain               | 35  | IG Furnace 1 Combustion Fan Alarm           |  |  |  |  |  |  |  |
| 5  | High Supply Duct Static Pressure              | 37  | IG Furnace 2 - No Flame Alarm After 3 Tries |  |  |  |  |  |  |  |
| 6  | Outside Air Temp Sensor Value Not Valid       | 38  | IG Furnace 2 Max Retries                    |  |  |  |  |  |  |  |
| 7  | Space Temperature Sensor Value Not Valid      | 39  | IG Furnace 2 Ignition Controller Alarm      |  |  |  |  |  |  |  |
| 8  | Supply Air Temperature Sensor Value Not Valid | 40  | IG Furnace 3 - No Flame Alarm After 3 Tries |  |  |  |  |  |  |  |
| 9  | Outside Air Greentrol Offline or Flow Error   | 41  | IG Furnace 3 Max Retries                    |  |  |  |  |  |  |  |
| 10 | Hi/Low Pressure Switch Circuit A              | 42  | IG Furnace 3 Ignition Controller Alarm      |  |  |  |  |  |  |  |
| 11 | Hi/Low Pressure Switch Circuit B              | 43  | DG Flame Safeguard General Reference        |  |  |  |  |  |  |  |
| 12 | Space CO2 Sensor Value Not Valid              | 44  | DG Flame Safeguard Manual Reset at FSG      |  |  |  |  |  |  |  |
| 13 | Return CO2 Sensor Value Not Valid             | 45  | DG Pilot Flame Alarm Did Not Prove          |  |  |  |  |  |  |  |
| 14 | Space Static Pressure Sensor Value Not Valid  | 46  | DG Heating Safety Check Circuit             |  |  |  |  |  |  |  |
| 15 | Supply Duct Stat Press Sensor Value Not Valid | 47  | DG Flame Safeguard Check Functionality      |  |  |  |  |  |  |  |
| 16 | Supply Air Temperature Low Limit Shutdown     | 48  | DG Burner Differential Check Pressure       |  |  |  |  |  |  |  |
| 17 | Supply Air Temperature High Limit Shutdown    | 51  | Multi Devices per Ch Contact Tech Support   |  |  |  |  |  |  |  |
| 18 | Space High Static Pres Shutdown               | 52  | Comp Maint Alarm Run Hours Spt Reached      |  |  |  |  |  |  |  |
| 19 | BMS Offline Watchdog is FALSE                 | 54  | BMS Frequent Writes Reduce Num of Writes    |  |  |  |  |  |  |  |
| 20 | BACnet License Not Installed                  | 56  | Exp Board 1 Status Board is Offline         |  |  |  |  |  |  |  |
| 21 | Space Thermostat 1 Sensor Offline             | 57  | Exp Board 2 Status Board is Offline         |  |  |  |  |  |  |  |
| 22 | Space Thermostat 2 Sensor Offline             | 58  | Exp Board 3 Status Board is Offline         |  |  |  |  |  |  |  |
| 23 | Space Thermostat 3 Sensor Offline             | 59  | Exp Board 4 Status Board is Offline         |  |  |  |  |  |  |  |
| 24 | Space Thermostat 4 Sensor Offline             | 69  | Secondary Unit Offline - Unit 1             |  |  |  |  |  |  |  |
| 25 | IG Furnace 1 - No Flame Alarm After 3 Tries   | 70  | Secondary Unit Offline - Unit 2             |  |  |  |  |  |  |  |
| 26 | IG Furnace 1 - Large No Flame After 3 Tries   | 71  | Secondary Unit Offline - Unit 3             |  |  |  |  |  |  |  |
| 27 | IG Furnace 1 Combust Fan High Pressure Sw     | 72  | Secondary Unit Offline - Unit 4             |  |  |  |  |  |  |  |
| 28 | IG Furnace 1 Ignition Controller Alarm        | 73  | Primary Unit Offline                        |  |  |  |  |  |  |  |
| 29 | IG Furnace 1 Pressure Switch Fault Alarm      | 135 | Touchscreen Offline - Sensor Offline        |  |  |  |  |  |  |  |

#### **BMS WATCHDOG**

When directly commanding fans speeds, damper positions, or sending sensor values, the unit controller requires the BMS Watchdog point to be written to on a recurring basis. This tells the unit controller that the BMS is still actively communicating.

#### **BMS Watchdog**

The BMS Watchdog must be written to True (1) regularly to verify communication is established between the unit controller and the BMS headend system. If the BMS Watchdog value remains False(0) for longer than the Timeout Delay (15 minutes, adjustable), an alarm is generated and the controller falls back to local control and sensor values, as applicable, instead of using BMS commanded values.

| Object | Variable            | Description                      | Active Text | Inactive Text |
|--------|---------------------|----------------------------------|-------------|---------------|
| BV-1   | BMS_Watchdog        | BMS Watchdog command             | Active      | Inactive      |
| BV-20  | BMS_Watchdog_Active | Status of the BMS watchdog ping. | Active      | Inactive      |

#### **Appendix F: Factory ModBus Connections**

#### MODBUS CONNECTIONS

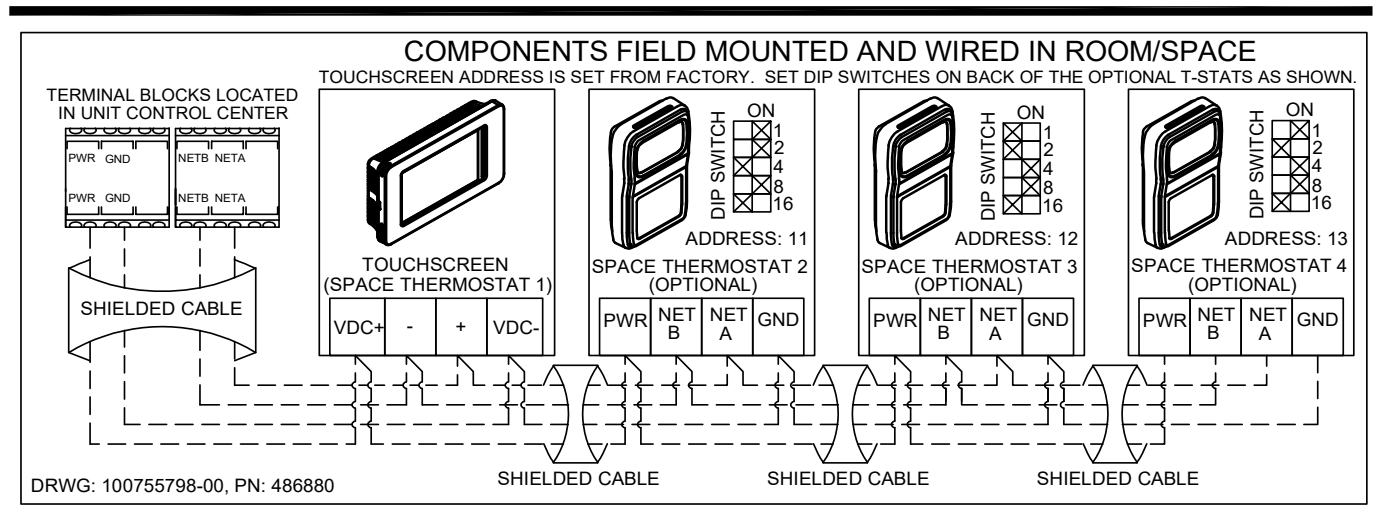

#### **Appendix G: NTC Temperature Sensor Chart**

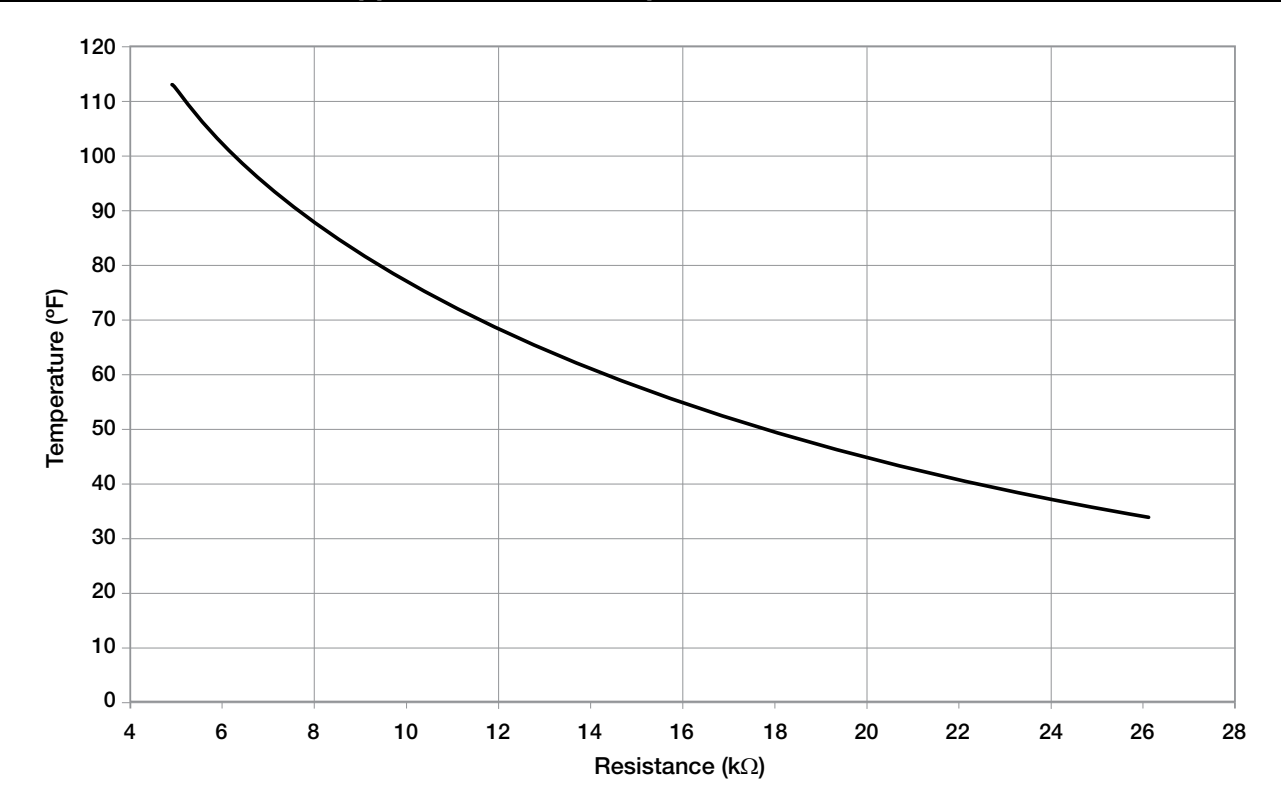

This page is intentionally left blank for printing purposes

# **Our Commitment**

As a result of our commitment to continuous improvement, Accurex reserves the right to change specifications without notice.

Product warranties can be found online at accurex.com, either on the specific product page or in the Warranty section of the website at Accurex.com/Resources/Warranty.

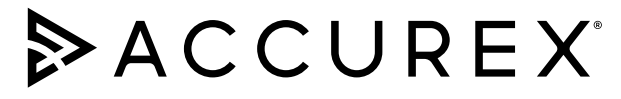

P.O. Box 410 Schofield, WI 54476 Phone: 800.333.1400 • Fax: 715.241.6191 Parts: 800.355.5354 • accurex.com